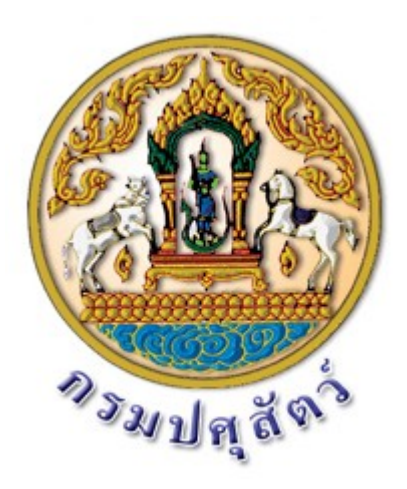

# คู่มือผู้ใช้ระบบ (สำหรับกองสำนัก) ระบบทะเบียนใบสำคัญการเบิกจ่ายกรมปศุสัตว์ ระยะที่ 2

|                 | สารบัญ                                                     |         |
|-----------------|------------------------------------------------------------|---------|
| คู่มือผู้ใช้ระเ | บบทะเบียนใบสำคัญการเบิกจ่ายกรมปศุสัตว์ ระยะที่ 2           | หน้าที่ |
| บทที่ 1         | บทนำ                                                       | 1       |
| บทที่ 2         | การบันทึกแผนการใช้จ่ายงบประมาณระหว่างปี                    | 3       |
|                 | 2.1 การคีย์ข้อมูลในหน้าจอการทางานของโปรแกรม                |         |
|                 | 2.2 การคีย์ข้อมูลในแบบฟอร์ม Excel แล้วนาข้อมูลเข้าสู่ระบบ  | 7       |
| 4               |                                                            | 10      |
| บทท 3           | การจองเงน                                                  | 13      |
|                 | 3.1 การบนทกรายการจองเงน                                    | 13      |
| บทที่ 4         | การกันเงิน                                                 | 18      |
|                 | 4.1 สร้างรายการกันเงินโดยการคัดลอกจากรายการกันเงินที่ทาไว้ | 18      |
|                 | 4.2 สร้างรายการกันเงินใหม่โดยไม่มีการจองเงิน               | 23      |
| บทที่ 5         | ใบสำคัญบาร์โค้ด                                            | 29      |
|                 | 5.1 สร้างรายการบาร์โค้ดโดยคัดลอกจากรายการกันเงิน           | 29      |
|                 | 5.2 สร้างรายการบาร์โค้ดในหน้าจอของโปรแกรม                  | 35      |
| บทที่ 6         | การทำรายการกันลด/กันเพิ่ม                                  | 41      |
|                 | 6.1 การทำงานกันลด/กันเพิ่ม                                 | 41      |

### บทที่ **1** บทนำ

#### ระบบทะเบียนใบสำคัญเบิกจ่าย ระยะที่ 2

โปรแกรมเป็น Web base application ซึ่งใช้ URL เดิมเหมือนกับโปรแกรมเดิมในระยะที่ 1 คือเข้าผ่านเว็บบลาวเซอร์ แล้ว พิมพ์ URL ตามนี้ <u>http://finance-rspd.dld.go.th</u>

จะเข้าสู้หน้าลงทะเบียนของผู้ใช้ ให้ทำการใส่ข้อมูล ชื่อผู้ใช้ และ รหัสผ่านเพื่อเข้าสู่ระบบ

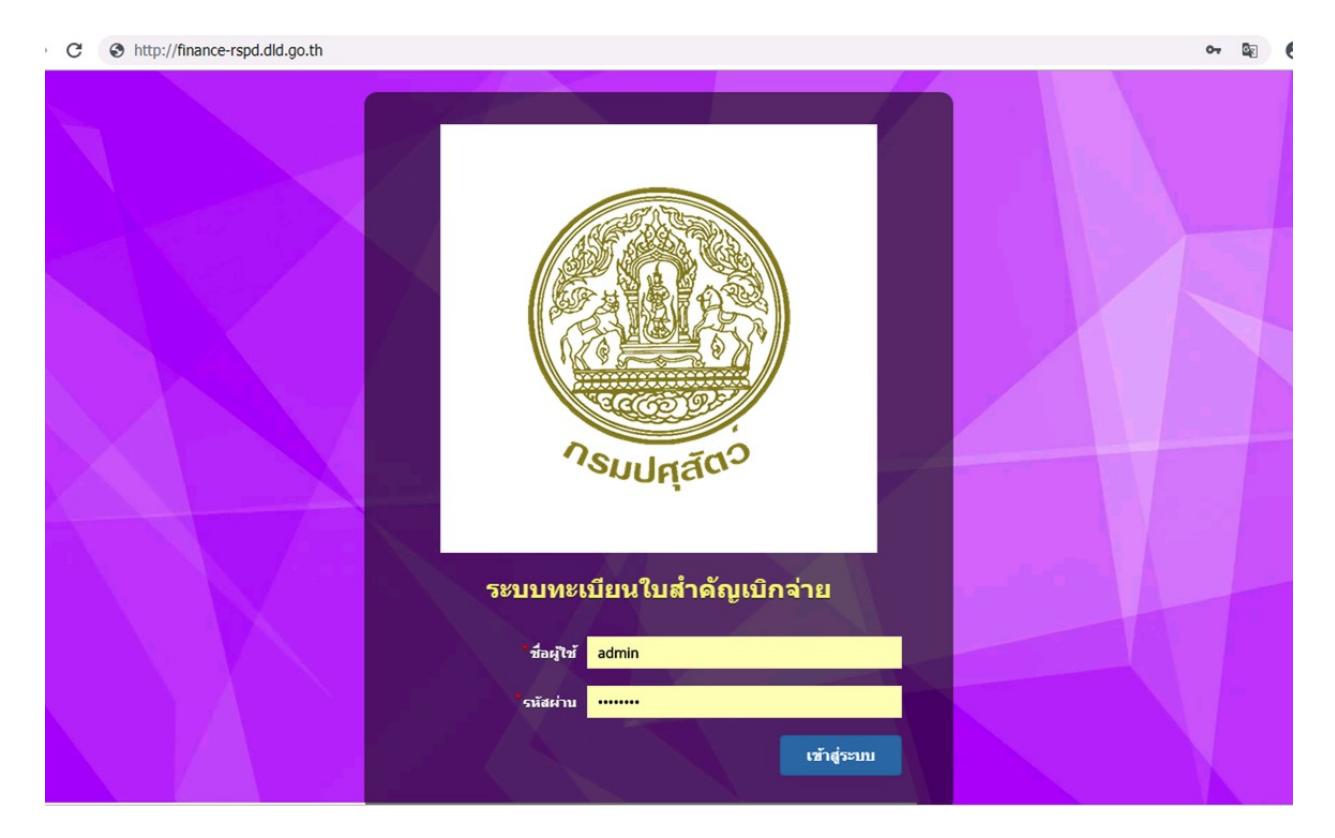

หลังจากทำการลงทะเบียนเข้าสู่ระบบสำเร็จเรียบร้อยแล้ว จะเข้าสู่โปรแกรมหน้าหลัก ประกอบไปด้วยส่วนหลักๆ 2 ส่วนคือ Dashboards แสดงรายการสถิติในเรื่องต่างๆ ของระบบ เมนูทำงานหลัก เป็นส่วนที่ผู้ใช้ระบบจะเข้าไปทำงานต่างๆ โดยเลือกคลิกจากเมนูที่อยู่ด้านซ้ายของหน้าจอนี้

|                 |   | =                             |                                     |                   | 🧼 planning 🛱    |
|-----------------|---|-------------------------------|-------------------------------------|-------------------|-----------------|
| search          | Q | Dashboard ระบบทะเบียนใบสำคัญเ | บิกจ่าย                             |                   |                 |
| Cashboard       |   | 7295                          | 821                                 | 1023              | 5451            |
| 🕂 เมนูทำงานหลัก | < | เปิด                          | กำลังดำเนินการ : 11.25%             | จ่ายแล้ว : 14.02% | ปิดงาน : 74.72% |
| 🕑 รายการเอกสาร  | < | info 🛇                        | info <b>O</b>                       | info 🛇            | info 🛇          |
| จัดการใบสำคัญ   | < | 004                           | 0                                   |                   |                 |
| 📶 รายงาน        | < | <b>904</b>                    | <b>U</b><br>เวิ่มขึ้นใดวัสงายเคลื่ม |                   |                 |
|                 |   | VITIVI N . 15.2170            | เงนอม เก่อก กานตคน                  |                   |                 |
|                 |   | More info 오                   | info 오                              |                   |                 |
|                 |   |                               |                                     |                   |                 |
|                 |   |                               |                                     |                   |                 |

เมนูทำงานหลัก

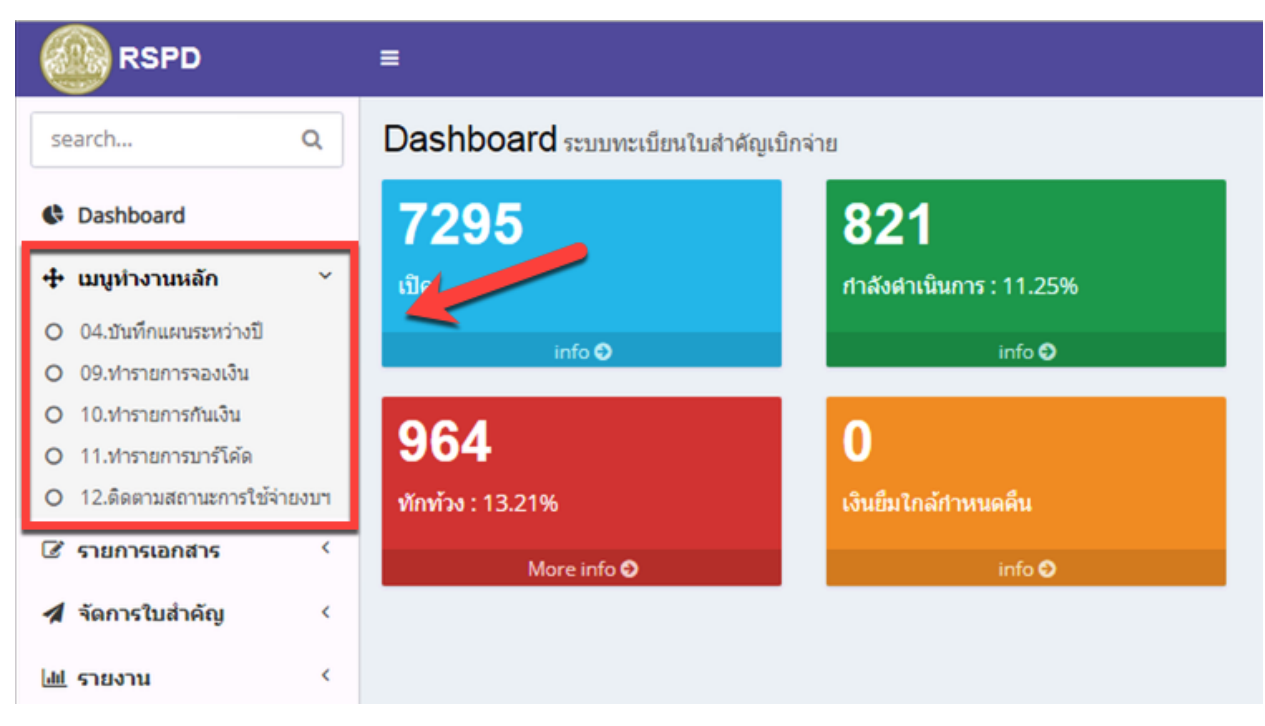

ในส่วนของเมนูการทำงานหลักนั้นจะแสดงให้เห็นตามสิทธิ์ที่ผู้ใช้ได้สิทธิ์ในการทำงานในหน้าโปรแกรมนั้นเท่านั้น โดยในส่วน ของกองสำนักอื่นๆ ที่ไม่ใช่กองคลังจะสามารถเข้าใช้งานโปรแกรมได้ตามนี้

- 04.บันทึกแผนระหว่างปี
- 09.ทำรายการจองเงิน
- 10.ทำรายการกันเงิน
- 11.ทำรายการบาร์โค้ด
- 12.ติดตามสถานะการใช้จ่ายงบฯ

### บทที่ **2** การบันทึกแผนระหว่างปี

1. การบันทึกแผนระหว่างปี

เข้าสู่โปรแกรมบันทึกแผนระหว่างปีโดยเลือกจากเมนูหลักด้านซ้ายที่หัวข้อ 04.บันทึกแผนระหว่างปี

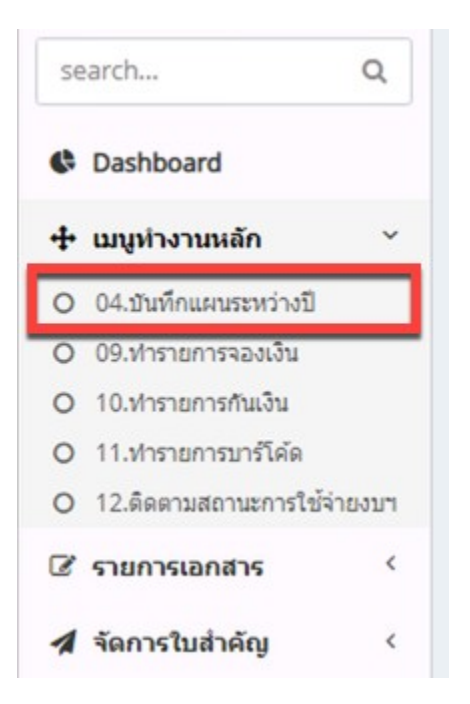

โปรแกรมจะแสดงหน้าจอการทำงานของโปรแกรมบันทึกแผนระหว่างปีดังภาพด้านล่าง

| การบันทึกราย<br>Q search  | การตามแผนระหว่างปี 2      | 3<br>ว่างปี 🝓 🌮 尾 🚘 พิมพ์ 🛙 🖻 Impor | t From Excel Confirm W | 6 7     | viis        |
|---------------------------|---------------------------|-------------------------------------|------------------------|---------|-------------|
| ปังบประมาณ<br>กิจกรรมช่อย | หน่วยงานที่จัดสรร ห<br>   | น่วยงานที่ได้รับจัดสรร งวดที่       | ดรังที                 | กิจกรรม | <b>8</b>    |
| 🗌 รหัส                    | ปังบประ หน่วยงานที่จัดสรร | หม่วยงานที่ได้รับจัดสรร<br>9        | งวดที ครั้งที          | กิจกรรม | กิจกรรมย่อย |

รายการส่วนประกอบของหน้าจอทำงานในโปรแกรมการบันทึกแผนระหว่างปี

- (1) กล่องค้นหาตามคีย์เวิรด เป็นช่องสำหรับใส่คำสำคัญที่ต้องการค้นหาในรายการข้อมูลข้างล่าง
- (2) ปุ่มสร้างแผนระหว่างปี เป็นปุ่มคำสั่งเพื่อสร้างแผนระหว่างปีใหม่

- (3) ปุ่มพิมพ์ เป็นปุ่มคำสั่งเพื่อแสดงแบบฟอร์มแผนระหว่างปีในรูปแบบไฟล์ PDF ซึ่งสามารถบันทึกเก็บไว้ที่เครื่องหรือสั่ง พิมพ์แบบฟอร์มออกทางเครื่องพิมพ์ก็ได้
- (4) ปุ่ม Import From Excel เป็นปุ่มคำสั่งเพื่อนำเข้าข้อมูลมาจากแบบฟอร์มไฟล์ Excel
- (5) ปุ่ม Confirm แผน เป็นปุ่มคำสั่งเพื่อทำการยืนยันความถูกต้องของข้อมูลแผนที่ได้ทำการบันทึก และหลังจากข้อมูล แผนได้รับการยืนยันหรือ confirm แล้วเท่านั้น โปรแกรมจึงจะนำข้อมูลนี้ไปประมาวผล
- (6) ปุ่ม Cancel แผน เป็นปุ่มคำสั่งที่ไว้ใช้ในกรณีที่ต้องการจะยกเลิกแผนที่ได้รับการบันทึกและทำการ ยืนยันหรือ confirm ไปแล้วนั้นให้กลับมาสู่สถานะตั้งต้นเนื่องจากมีข้อผิดพลาดบางประการ
- (7) ปุ่ม GFMIS เป็นปุ่มคำสั่งเพื่อไปเรียกรายงานตามแบบฟอร์มของระบบ GFMIS
- (8) ส่วนของตัวกรองข้อมูล ส่วนนี้สำหรับใช้ในการกรองข้อมูลเพื่อเรียกดูเฉพาะรายการข้อมูลที่สนใจเท่านั้น
- (9) รายการข้อมูล ส่วนนี้คือส่วนการแสดงผลรายการข้อมูลในระบบ

ขั้นตอนการทำงานบันทึกแผนระหว่างปี อาจจะแบ่งออกได้เป็น 2 วิธีดังนี้

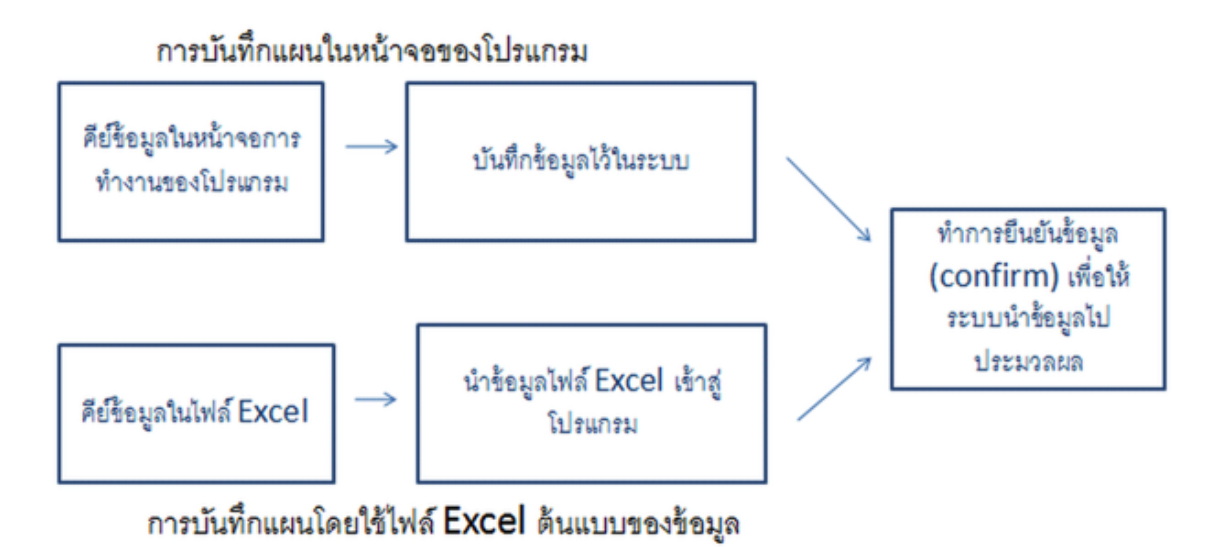

1.การคีย์ข้อมูลในหน้าจอการทำงานของโปรแกรม

 1.1 ที่หน้าจอโปรแกรมการบันทึกแผนระหว่างปี คลิกที่ปุ่มคำสั่ง "สร้าง การบันทึกแผนระหว่างปี" ตามรูปประกอบ ด้านล่าง

| Q search    | 🌵 สร้าง การบันทึกเ        | เผนระหว่างปี 🦉 🎘 🔀 🚘 พิมพ์  🕅  | port From Excel |
|-------------|---------------------------|--------------------------------|-----------------|
| ปังบประมาณ  | หน่วยงานที่จัดสรร         | หน่วยงานที่ได้รับจัดสรร งวดที่ | ครั้งที่        |
| กิจกรรมย่อย | วันที่ทำรายการ            | ະບັນເກັກ                       |                 |
| 🗌 รหัส      | ปึงบประ หน่วยงานที่จัดสรร | หน่วยงานที่ได้รับจัดสรร        | งวดที           |

1.2 ส่วนประกอบปุ่มคำสั่งและคำอธิบาย

|                                    | กรายการตามแผนระหว่างปี |   |                              |        |
|------------------------------------|------------------------|---|------------------------------|--------|
| 📑 บันทึก 🔛                         | 🗟 พิมพ์                |   |                              |        |
| 2 งบประมาณ                         | <b>3</b>               |   |                              |        |
| *งวดที                             |                        |   | *ิครั้งที่                   |        |
| <sup>®</sup> หน่วยงานที่<br>จัดสรร | select                 | ¥ | ้หน่วยงานที่ได้<br>รับจัดสรร | select |
| *กิจกรรม                           | select                 | • | กิจกรรมย่อย                  | select |
| หมายเหต                            |                        |   |                              |        |

(1)ปุ่มคำสั่งเพื่อใช้ในการ กลับไปยังหน้าโปรแกรมก่อนหน้า

(2)ปุ่มบันทึกใช้เพื่อบันทึกและกลับไปยังหน้าโปรแกรมก่อนหน้าในคราวเดียว

- (3)ปุ่มบันทึกโดยหลังจากบันทึกเสร็จยังคงอยู่ในหน้าจอโปรแกรมนี้
- (4)ปุ่มพิมพ์ใช้สำหรับสั่งพิมพ์รายงานข้อมูลออกเครื่องพิมพ์
- ทำการกรอกข้อมูลใบแบบฟอร์มของโปรแกรมให้ครบถ้วน

| บันทึก 🔛               | 🛃 พิมพ์                                                                                                    |                    |                                           |                                           |                                               |                               |                           |                            |                          |                                  |
|------------------------|----------------------------------------------------------------------------------------------------|--------------------|-------------------------------------------|-------------------------------------------|-----------------------------------------------|-------------------------------|---------------------------|----------------------------|--------------------------|----------------------------------|
| ปังบประมาณ             | 2019                                                                                                    |                    |                                           |                                           |                                               |                               |                           |                            |                          |                                  |
| *งวดที                 | 1                                                                                                    |                    |                                           |                                           | *ครั้งที่                                     | 3                             |                           |                            |                          |                                  |
| ้หน่วยงานที่<br>จัดสรร | กองแผนงาน                                                                                                    |                    | 1                                         | ×                                         | *หน่วยงานที่ได้<br>รับจัดสรร                  | กองคลัง                       |                           |                            |                          | ×                                |
| *กิจกรรม               | บุคลากรภาครัฐด้านปศุสัตว์                                                                                                    |                    |                                           | Ŧ                                         | กิจกรรมย่อย                                   | select                        |                           |                            |                          |                                  |
| THE REAL PROPERTY.     |                                                                                                    |                    |                                           |                                           |                                               |                               |                           |                            |                          |                                  |
| รายละเอียด             |                                                                                                    |                    |                                           |                                           |                                               |                               | đ.,                       |                            |                          | <b>A</b> <i>n</i>                |
| รายละเอียด             | ประเภทรายจ่าย                                                                                                    | ଜ୍.ନ.              | พ.ย.                                      | <b>5.</b> A.                              | ม.ค.                                          | ñ.W.                          | มี.ค.                     | ພ.ຍ.                       | พ.ค.                     | ນີ.ຍ.                            |
| รายละเอียด             | ประเภทรายจ่าย                                                                                                    | ଜ.ନ.               | W.EJ.                                     | <b>5</b> .A.                              | ນ.ค.                                          | n.w.                          | มี.ค.                     | ເມ.ຍ.                      | พ.ค.                     | ນີ.ຍ.                            |
| รายละเอียด             | ประเภทรายจ่าย<br>— งบรายจ่าย: งบดำเนินงาน (43 items)<br>— หมวดรายจ่าย: ค่าดอบแทน (9 items)<br>ค่าอาหารทำการนอกเวลา                                                                                                    | <b>ଜ.ନ.</b><br>100 | W.EJ.                                     | <b>5.ค</b> .                              | ນ.ອ.                                          | <b>п.</b> พ.                  | มี.ค.                     | ພ.ຍ.                       | พ.ค.                     | ນີ.ຍ.                            |
| รายละเอียด             | ประเภทรายจ่าย                                                                                                    | <b>9.9.</b>        | <b>W.8</b> .                              | <b>5.ค</b> .                              | ม.ค.<br>100<br>200                            | <b>п.</b> พ.                  | มี.ค.<br>0<br>0           | 0<br>0                     | W.A.                     | <b>ນີ.ຍ</b> .                    |
| รายละเอียด             | ประเภทรายจ่าย<br>→ งบรายจ่าย: งบดำเนินงาน (43 items)<br>→ หมวดรายจ่าย: คำตอบแทน (9 items)<br>ค่าอาหารทับการมดกเวลา<br>ดำเข่าบ้าน<br>ค่าดอบแทนผู้ปฏิบิติงานให้ราชการ                                                                   | <b>9.9.</b>        | W.U.<br>100<br>200<br>0                   | <b>Б.А.</b><br>100<br>200<br>0            | <b>л.</b> е.                                  | n.w.                          | มี.ค.<br>0<br>0           | 0<br>0<br>0                | พ.ศ.<br>0<br>0           | <b>ນີ.ຍ.</b>                     |
| รายละเอียด             | ประเภทรายจ่าย<br>→ งบรายจ่าย: งบด้าเนินงาน (43 items)<br>→ หมวดรายจ่าย: ค่าตอบแทน (9 items)<br>ด่าอทารทำการนอกเวลา<br>ค่าเข่าบ้าน<br>ค่าตอบแทนผู้ปฏิบิติงานให้ราชการ<br>ค่าเป็นประชุมกรรมการ                                          | <b>9.9.</b>        | W.U.<br>100<br>200<br>0<br>0              | <b>5.A</b> .<br>100<br>200<br>0<br>0      | <b>)</b> . <b>ค</b> .<br>100<br>200<br>0<br>0 | n.w.                          | มี.ค.<br>0<br>0<br>0<br>0 | 0 0 0 0 0                  | W.A.                     | <b>ນີ.ຍ.</b> 0 0 0 0 0           |
| รายละเอียด             | ประเภทรายจ่าย<br>→ งบรายจ่าย: งบดำเนินงาน (43 items)<br>→ หมวดรายจ่าย: ค่าตอบแทน (9 items)<br>ค่าเข่างว่าหารกรมดกเวลา<br>ค่าเข่าบ้าน<br>ค่าดอบแทนผู้ปฏิบัติงานให้ราชการ<br>ค่าเป็นประชุมกรรมการ<br>ค่าคอบแทนวิทยากร(สัมมนาและฝึกอบรม) | <b>9.9.</b>        | <b>VI.U.</b><br>100<br>200<br>0<br>0<br>0 | <b>5.A</b> .<br>100<br>200<br>0<br>0<br>0 | <b>з.е.</b><br>100<br>200<br>0<br>0<br>0      | n.w.<br>0<br>0<br>0<br>0<br>0 | มี.ค.<br>0<br>0<br>0<br>0 | 0<br>0<br>0<br>0<br>0<br>0 | W.A.<br>0<br>0<br>0<br>0 | <b>Я.</b> н.<br>0<br>0<br>0<br>0 |

## 1.3 แล้วคลิกเมาส์ที่ปุ่มบันทึก เพื่อทำการบันทึกข้อมูล

| Q search                  | 🜵 สร้าง การบันทึกแผ                 | เนระหว่างปี 🔮 🌮 🗟 🗟 พิมพ์ 🗟 Im | nport From Excel |
|---------------------------|-------------------------------------|--------------------------------|------------------|
| ปังบประมาณ<br>กิจกรรมย่อย | หน่วยงานที่จัดสรร<br>วันที่ทำรายการ | หน่วยงานที่ได้รับจัดสรร งวดที่ | ครั้งที่         |
| ่ รหัส ปีง                | บประ หน่วยงานที่จัดสรร              | หน่วยงานที่ได้รับจัดสรร        | งวดา             |

จะเห็นรายการใหม่ที่เพิ่งบันทึกแสดงอยู่ในรายการด้านล่าง

 1.4 จากนั้นทำการเลือกรายการที่บันทึกใหม่นี้เพื่อทำการยืนยันความถูกต้องของข้อมูลและให้โปรแกรมนำข้อมูลไป ประมวลผล

| าารบันทึกราย | การตามแผนระหว่างปี        |                                     | 2                           |                           |
|--------------|---------------------------|-------------------------------------|-----------------------------|---------------------------|
| Q search     | 🜵 สร้าง การบันทึกแ        | หนระหว่างปี 🍓 🌮 🛛 🖾 พิมพ์ 🕅 📧 โก    | nport From Excel Confirm UK | น 🗌 Cancel แผน 🖾 GFMIS    |
| ปังบประมาณ   | หน่วยงานที่จัดสรร         | หน่วยงานที่ได้รับจัดสรร งวดที่<br>• | ครั้งที                     | กิจกรรม                   |
| กิจกรรมย่อย  | วันที่ทำรายการ            | ผู้บันทึก                           |                             |                           |
|              | ปีงบประ หน่วยงานที่จัดสรร | หน่วยงานที่ได้รับจัดสรร             | งวดที ครั้งที               | กิจกรรม                   |
|              | 36 2019 กองแผนงาน         | กองคลัง                             | 1 3                         | บุคลากรภาครัฐด้านปศุสัตว์ |

1.5 เมื่อรายการแผนได้ประมวลผลการยืนยันข้อมูลเสร็จแล้ว จะมีไอคอนแสดงสีเขียวด้านหน้ารายการ เป็นอันเสร็จสิ้น ขั้นตอนการบันทึกแผนระหว่างปี

| Q search    | 🜵 สร้าง                 | การบันทึกแผนระหว่างปี                 | 🔁 🌮 🛛 🖾 🕸            | มพ์ 🕼 Import From Excel | Co  | nfirm แผน | Cancel แผน        | GFMIS    |
|-------------|-------------------------|---------------------------------------|----------------------|-------------------------|-----|-----------|-------------------|----------|
| ปังบุประมาณ | หน่วยงานที่จัด <i>เ</i> | รรร หน่วยงาา                          | นที่ได้รับจัดสรร งวด | ที่ ครั้ง               | ħ   |           | กิจกรรม           |          |
| กิจกรรมย่อย | วันที่ทำรายการ<br>*     | · · · · · · · · · · · · · · · · · · · | ผู้บันทึก            | *                       |     |           |                   |          |
| รหัส ปีง    | บประ หน่วยงานที         | จัดสรร                                | หน่วยงานที่ได้รั     | ะบจัดสรร งา             | ดที | ครั้งที   | กิจกรรม           |          |
| 336 20      | 19 กองแผนงาน            |                                       | กองคลัง              | 1                       |     | 3         | บุคลากรภาครัฐด้าน | ปศุสัตว์ |

- 2. การคีย์ข้อมูลในแบบฟอร์ม Excel แล้วนำข้อมูลเข้าสู่ระบบ
  - 2.1. ทำการคีย์ข้อมูลในไฟล์ Excel ต้นแบบของระบบเพื่อนำข้อมูลแผนไปใส่ในโปรแกรม

|    | A                    | В                   | С                                   | D            | E         | F                    | G         | Н           |    |
|----|----------------------|---------------------|-------------------------------------|--------------|-----------|----------------------|-----------|-------------|----|
| 1  |                      |                     |                                     | การบันทึกราย | การตามแผง | <b>่มการใช้</b> จ่าย | งบประมาณร | รายไตรมาสต  | ลา |
| 3  | หน่วยงานที่จัดสรร    | กองคลัง             |                                     |              |           |                      |           |             |    |
| 4  | หน่วยงานที่รับจัดสรร | กองแผนงาน           |                                     |              |           |                      |           |             |    |
| 5  | ปึงบประมาณ           | 2019                |                                     |              |           |                      |           |             |    |
| 6  | งวดที                | 1                   |                                     |              |           |                      |           |             |    |
| 7  | ครั้งที่             | 4                   |                                     |              |           |                      |           |             |    |
| 9  | กิจกรรม              | กิจกรรมเฝ้าระวัง ป้ | องกัน ควบคุม บำบัด และชันสูตรโรคสัต | ก๋           |           |                      |           |             |    |
| 10 | กิจกรรมย่อย          |                     |                                     |              |           |                      |           |             |    |
| 11 | หมายเหตุ             | โอนงบประมาณงวด      | าที่ 1 ครั้งที่ 4                   |              |           |                      |           |             |    |
| 13 | งบรายจ่าย            | หมวดรายจ่าย         | ประเภทรายจ่าย                       | รวมทุกไตรมาส | ตุลาคม    | พฤศจิกายน            | ธันวาคม   | รวมไตรมาส 1 |    |
| 14 |                      |                     | รวมทั้งหมด                          | 2,700.00     | 900.00    | 900.00               | 900.00    | 2,700.00    |    |
| 36 | งบดำเนินงาน          | ค่าใช้สอย           | ด่ารับรองและพิธีการ                 | -            |           |                      |           | -           |    |
| 37 | งบดำเนินงาน          | ค่าใช้สอย           | ดำภาษีและค่าธรรมเนียม               | -            |           |                      |           | -           |    |
| 38 | งบดำเนินงาน          | ค่าใช้สอย           | เงินสมทบประกันสังคม                 | -            |           |                      |           | -           |    |
| 39 | งบดำเนินงาน          | ค่าใช้สอย           | ค่ารางวัล                           | -            |           |                      |           | -           |    |
| 40 | งบดำเนินงาน          | ค่าใช้สอย           | ด่าใช้จ่ายในการประชุม               | 300.00       | 100.00    | 100.00               | 100.00    | 300.00      |    |
| 41 | งบดำเนินงาน          | ด่าใช้สอย           | ค่าใช้สอยอื่นๆ                      | -            |           |                      |           | -           |    |
| 42 | งบดำเนินงาน          | ค่าวัสดุ            | ค่าวัสดุสำนักงาน                    | -            |           |                      |           |             |    |
| 43 | งบดำเนินงาน          | ค่าวัสดุ            | ด่าน้ำมันเชื้อเพลิง                 | 300.00       | 100.00    | 100.00               | 100.00    | 300.00      |    |
| 44 | งบดำเนินงาน          | ค่าวัสดุ            | ด่าวัสดุก่อสร้าง                    | -            |           |                      |           | -           |    |
| 45 | งบดำเนินงาน          | ค่าวัสดุ            | ด่าวัสดุงานบ้านงานครัว              | -            |           |                      |           | -           |    |
| 46 | งบดำเนินงาน          | ค่าวัสดุ            | ด่าวัสดุไฟฟ้าและวิทยุ               | -            |           |                      |           | -           |    |
| 47 | งบดำเนินงาน          | ค่าวัสดุ            | ด่าวัสดุโฆษณาและเผยแพร่             | 600.00       | 200.00    | 200.00               | 200.00    | 600.00      |    |
| 48 | งบดำเนินงาน          | ค่าวัสดุ            | ด่าวัสดุเวชภัณฑ์                    | -            |           |                      |           | -           |    |
| 49 | งบดำเนินงาน          | ค่าวัสด             | ด่าวัสดวิทยาศาสตร์                  |              |           |                      |           |             |    |

2.2 หลังจากได้ข้อมูลในไฟล์ Excel ต้นแบบของระบบแล้ว ให้คลิกที่ปุ่ม "Import From Excel" เพื่อนำข้อมูลเข้าสู่ ระบบตามตัวอย่างหน้าจอด้านล่าง

| 0            |                      |                                |                     | -           |                   |         |
|--------------|----------------------|--------------------------------|---------------------|-------------|-------------------|---------|
| search       | 🍄 สร้าง การบันทึกแต  | งนระหวางปี 😭 🌮 📧 🖾 พิมพ์       | S Import From Excel | Confirm แผน | Cancel แผน        | GFMIS   |
| ปังบประมาณ   | หน่วยงานที่จัดสรร    | หน่วยงานที่ได้รับจัดสรร งวดที่ | ครั้งที             |             | กิจกรรม           |         |
|              |                      | * ×                            |                     |             |                   |         |
| กิจกรรมย่อย  | วันที่ทำรายการ       | ผู้บันทึก                      |                     |             |                   |         |
|              | ) [ [                |                                |                     |             |                   |         |
| 🗌 รหัส ปีงบป | ระ หน่วยงานที่จัดสรร | หน่วยงานที่ได้รับจัดส          | รร งวดที            | ครั้งที     | กิจกรรม           |         |
| 226 2010     | 0.2405014201         | 001001                         | 1                   | 2           | ນດລາດຮຸດາດຮັດດ້ານ | ปตสัตว์ |

2.3 แล้วโปรแกรมจะให้เลือกไฟล์ Excel ที่เราบันทึกเก็บไว้ที่เครื่องในขั้นตอนที่ 1 ให้คลิกปุ่มเลือกไฟล์

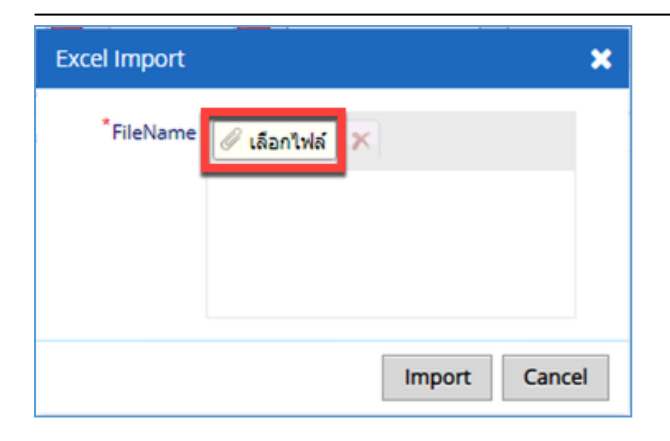

2.4 เมื่อเลือกไฟล์เข้ามาแล้ว ให้คลิกที่ปุ่ม Import เพื่อเริ่มประมวลผลนำข้อมูลจากไฟล์ Excel เข้ามาในระบบ

| Q search                | 🜵 สร้าง การบันทึก                   | นแผนระหว่างปี 🍓 🌮 🛛 🗟 พิมพ์ 🗍 🗷 Impo | ort From Excel | Confirm แผน | Cancel แหน 📇 GFMIS                     |         |
|-------------------------|-------------------------------------|--------------------------------------|----------------|-------------|----------------------------------------|---------|
| 3งบประมาณ<br>โจกรรมช่อย | หน่วยงานที่จัดสรร<br>วันที่ทำรายการ | ทน่วยงานที่ได้รับจัดสรร งวดที่       | ครั้งที        |             | กิจกรรม<br>                            |         |
| 🗌 รหัส ปีง              | บบประ หน่วยงานที่จัดสรร             | หน่วยงานที่ได้รับจัดสรร              | งวดที          | ครั้งที     | กิจกรรม                                | กิจกรรม |
| 336.20                  | 19 ຄອงແຜນທານ                        | กองคลัง                              | 1              | 3           | บคลากรภาครัฐด้านปศสัตว์                |         |
| 337.20                  | 19 กองคลัง                          | กองแผนงาน                            | 1              | 4           | กิจกรรมเฝ้าระวัง ป้องกัน ควบคม บำบัด แ | ເລະ     |

2.5 หลังจากโปรแกรมประมวลผลเสร็จเรียบร้อยแล้ว จะมีรายการข้อมูลที่ได้จากไฟล์ Excel เพิ่มขึ้นมา

2.6 ถ้าข้อมูลถูกต้องเรียบร้อยแล้วให้ทำการยืนยันหรือ confirm เพื่อนำข้อมูลไปประมวลผลต่อ โดยคลิกเลือก รายการแผนที่ต้องการยืนยันแล้ว คลิกที่ปุ่มคำสั่ง "Confirm แผน"

| าารบันทึกรายการเ | จามแผนระหว่างปี         |                              |                 |                | 2           |                                         |
|------------------|-------------------------|------------------------------|-----------------|----------------|-------------|-----------------------------------------|
| Q search         | 💠 สร้าง การบันทึก       | แผนระหว่างปี 🔯 🌮 🛛 🗟         | 🗟 พิมพ์ 📧 Impor | t From Excel 🔽 | Confirm แผน | 🗆 Cancel แสน 🗟 GFMIS                    |
| ปังบประมาณ       | หน่วยงานที่จัดสรร       | หน่วยงานที่ได้รับจัดสรร<br>🔻 | งวดที่          | ดรั้งที        |             | กิจกรรม                                 |
| กิจกรรมย่อย      | วันที่ทำรายการ          | ผู้บันทึก                    | v               |                |             |                                         |
| 🗆 ๆเ้ฮ 🖊 ปีง     | บบประ หน่วยงานที่จัดสรร | หน่วยงานท์                   | ใได้รับจัดสรร   | งวดที          | ครั้งที     | กิจกรรม                                 |
| 2 🗆 🔧 336 20     | 19 กองแผนงาน            | กองคลัง                      |                 | 1              | 3           | บุคลากรภาครัฐด้านปศุสัตว์               |
| 20               | 19 กองคลัง              | กองแผนงา                     | a l             | 1              | 4           | กิจกรรมเฝ้าระวัง ป้องกัน ควบคุม บำบัด เ |

2.7 เมื่อรายการแผนได้รับการยืนยันแล้วจะมี icon เครื่องหมายถูกสีเขียวหน้ารายการ เป็นอันเสร็จสิ้นขั้นตอน

| Q search  | 🜵 สร้าง การบันที          | กแผนระหว่างปี 🔯 🌮 🛛 📧 🚘 พิมพ์ 🛛 📧 I | mport From Excel | Confirm แผ | น 🗌 Cancel แผน 📇 GFMIS            |
|-----------|---------------------------|-------------------------------------|------------------|------------|-----------------------------------|
| ไงบประมาณ | หน่วยงานที่จัดสรร         | หน่วยงานที่ได้รับจัดสรร งวดที่<br>• | ครั้งที่         |            | กิจกรรม                           |
| จกรรมย่อย | วันที่ทำรายการ            | ยู่มันทึก                           |                  |            |                                   |
| 🗆 รหัส    | ปังบประ หน่วยงานที่จัดสรร | หน่วยงานที่ได้รับจัดสรร             | งวดที            | ครั้งที    | กิจกรรม                           |
| 336       | 2019 กองแผนงาน            | กองคลัง                             | 1                | 3          | บุคลากรภาครัฐด้านปศุสัตว์         |
|           | 2010 001051               | 0240600420                          | 1                | 4          | กิจกรรมเฝ้าระวัง ป้องกับ ความคน ป |

ดูรายงาน ทะเบียนคุมเงินประจำงวดส่วนกลาง

- 1. ที่เมนูการทำงานหลัก ภายใต้หัวข้อ รายงาน คลิกที่หัวข้อ 04.ทะเบียนคุมเงินประจำงวด(ส่วนกลาง)
- 2. เลือกตัวกรองข้อมูลที่ต้องการ
- คลิกที่ปุ่ม PDF เพื่อแสดงผลรายงานในรูปแบบไฟล์ PDF ซึ่งสามารถบันทึกเป็นไฟล์เก็บไว้ที่เครื่องหรือสั่งพิมพ์ออก ทางเครื่องพิมพ์ได้

|                                                                                                    | =              | 🧔 planning 🛱                                                         |
|----------------------------------------------------------------------------------------------------|----------------|----------------------------------------------------------------------|
| search Q                                                                                           | PDF 3          | 2                                                                    |
| Cashboard                                                                                          | *ปังบประมาณ    | 2019                                                                 |
| 🕂 เมนูทำงานหลัก <                                                                                  | เดือน          | -select-                                                             |
| 🕼 รายการเลกสาร                                                                                     | ไตรมาส         |                                                                      |
|                                                                                                    | วันที          | ถึงวันที่ 🚞                                                          |
| 🖈 จัดการใบสำคัญ <                                                                                  | หน่วยงาน       | กองคลัง * 🔻                                                          |
| 🔟 รายงาน 🗸                                                                                         | แผนงาน         | -select-                                                             |
| O 01.แผนงบประมาณตาม พรบ.                                                                           | ผลผลิต/โครงการ | -select-                                                             |
| O 02.แผนงบประมาณประจำ 1                                                                            | กิจกรรม        | กิจกรรมเผ้าระวัง ป้องกัน ควบคุม บ่าบัด และขับสูตรโรคสัตว์ 2019 🛛 🗴 💌 |
| O 03.รายการกันเงิน                                                                                 | งบรายจ่าย      | select                                                               |
| <ul> <li>0 04.พะเบียนคุมเงินประจางวิติ(สวน)</li> <li>0 05.พะเบียนคุมเงินประจางวิติ(สวน)</li> </ul> | น หมวดรายจ่าย  | -select-                                                             |
| <ul> <li>0 06.รายงานจัดสรราตามกิจกรรม,หา</li> </ul>                                                | ประเภทรายจ่าย  | select                                                               |
| O 07.รายงานจัดสรราตามโครงการ,ห                                                                     | ú              |                                                                      |
| O 08.รายงานจัดสรราตามแผนงาน,ห                                                                      | ú              |                                                                      |
| O 09.รายงานจัดสรราตามหน่วยงาน                                                                      |                |                                                                      |

รูปแบบรายงานที่แสดงออกมา

| จกรรม: กิจกรรมเฝ้าระวัง ป้องกัน ด<br>ปรายจ่าย: งบบุคลากร | วบคุม บำบัด และขันสูตรโรคสัตว์           |                                                                 |                       | ผนงาน/ผลผลัด/โครงการ: แผนงานพื้นฐานด้านการสร้างความสามารถในการแข่งขันของประเทศ/ผลผลิตพัฒนาศักยภาพดำนปศุลัศว์ |         |           |                              |  |  |  |  |  |
|----------------------------------------------------------|------------------------------------------|-----------------------------------------------------------------|-----------------------|----------------------------------------------------------------------------------------------------|---------|-----------|------------------------------|--|--|--|--|--|
| ปรายจ่าย: งบบุคลากร                                      |                                          | ลกรรม: กิจกรรมเสราะรัง ป้องกัน ดวบคุม บ่าบัด และชับสูตรโรคสัตว์ |                       |                                                                                                    |         |           |                              |  |  |  |  |  |
|                                                          |                                          |                                                                 |                       |                                                                                                    |         |           |                              |  |  |  |  |  |
|                                                          |                                          |                                                                 |                       |                                                                                                    |         |           |                              |  |  |  |  |  |
| หมวดรายจ่าย                                              | ประเภทรายจ่าย                            | เงินประจำงวด<br>ที่ได้รับ                                       | เพิ่ม/ลด<br>ระหว่างปี | เงินประจำงวด<br>ดงเหลือ                                                                                      | กันเงิน | ຈອ້າເຈີ້ນ | เงินประจำงวด<br>คงเหลือสุทธิ |  |  |  |  |  |
| เงินเดือน ค่าจ้าง ฯลฯ                                    | เงินเดือน                                | 8,600.00                                                        | -                     | 8,600.00                                                                                                    |         |           | 8,600.                       |  |  |  |  |  |
| เงินเดือน ค่าจ้าง ฯลฯ                                    | ดำจ้างประจำ                              | 8,700.00                                                        | -                     | 8,700.00                                                                                                    | -       | -         | 8,700.                       |  |  |  |  |  |
| เงินเดือน ค่าจ้าง ฯลฯ                                    | ดำตอบแทนพนักงานราชการ                    | 8,700.00                                                        | -                     | 8,700.00                                                                                                    | -       |           | 8,700.                       |  |  |  |  |  |
| เงินเดือน ค่าจ้าง ฯลฯ                                    | ค่าครองชีพ                               | 8,700.00                                                        | -                     | 8,700.00                                                                                                    | -       | -         | 8,700.                       |  |  |  |  |  |
| ค่าดอบแทน                                                | ดำอาหารทำการนอกเวลา                      | 8,700.00                                                        | -                     | 8,700.00                                                                                                    | -       |           | 8,700.                       |  |  |  |  |  |
| ค่าดอบแทน                                                | ดำเข่าบ้าน                               | 8,700.00                                                        | -                     | 8,700.00                                                                                                    | -       | -         | 8,700.                       |  |  |  |  |  |
| ค่าดอบแทน                                                | ด่าดอบแทนผู้ปฏิบัติงานให้ราชการ          | 8,700.00                                                        | -                     | 8,700.00                                                                                                    | -       | -         | 8,700.                       |  |  |  |  |  |
| ค่าดอบแทน                                                | ดำเบียประชุมกรรมการ                      | 8,700.00                                                        | -                     | 8,700.00                                                                                                    | -       | -         | 8,700.                       |  |  |  |  |  |
| ค่าดอบแทน                                                | ค่าดอบแทนวิทยากร(สัมมนาและฝึกอบรม)       | 8,700.00                                                        | -                     | 8,700.00                                                                                                    | -       |           | 8,700.                       |  |  |  |  |  |
| ค่าดอบแทน                                                | ดำตอบแทนพิเศษ (ข้าราชการ)                | 8,700.00                                                        | -                     | 8,700.00                                                                                                    | -       | -         | 8,700.                       |  |  |  |  |  |
| ค่าดอบแทน                                                | ด่าดอบแทนผู้ปฏิบัติงานในพื้นที่เสี่ยงภัย | 8,700.00                                                        | -                     | 8,700.00                                                                                                    | -       | -         | 8,700.                       |  |  |  |  |  |
| ค่าดอบแทน                                                | ด้าดอบแทนเหมาจำยรถประจำดำแหน่ง           | 8,700.00                                                        | -                     | 8,700.00                                                                                                    | -       |           | 8,700.                       |  |  |  |  |  |
| ค่าใช้สอย                                                | ดำเบี้ยเลี้ยง ที่พักและพาหนะ             | 8,700.00                                                        | -1,500.00             | 7,200.00                                                                                                    |         |           | 7,200.                       |  |  |  |  |  |
| ค่าใช้สอย                                                | ดำช่อมแชมยานพาหนะและขนส่ง                | 8,700.00                                                        | -                     | 8,700.00                                                                                                    | -       |           | 8,700.                       |  |  |  |  |  |
| ค่าใช้สอย                                                | คำช่อมแชมครุภัณฑ์                        | 8,700.00                                                        | -                     | 8,700.00                                                                                                    | -       |           | 8,700.                       |  |  |  |  |  |
| ค่าใช้สอย                                                | ดำช่อมแชมสิ่งก่อสร้าง                    | 8,700.00                                                        | -                     | 8,700.00                                                                                                    |         |           | 8,700.                       |  |  |  |  |  |
| ค่าใช้สอย                                                | ด่าเข่าทรัพย์สิน                         | 8,700.00                                                        | -                     | 8,700.00                                                                                                    | -       |           | 8,700.                       |  |  |  |  |  |
| ค่าใช้สอย                                                | ดำจ้างเหมาบริการ                         | 8,700.00                                                        | -                     | 8,700.00                                                                                                    |         |           | 8,700.                       |  |  |  |  |  |
| ค่าใช้สอย                                                | ดำใช้จ่ายในการฝึกอบรม                    | 8,700.00                                                        | -                     | 8,700.00                                                                                                    | -       |           | 8,700.                       |  |  |  |  |  |
|                                                          | ด่ารับรองและพิธีการ                      | 8,700.00                                                        |                       | 8 700 00                                                                                                    |         |           | 8 700 (                      |  |  |  |  |  |

ดูรายงาน ทะเบียนคุมเงินประจำงวดส่วนภูมิภาค

- 1. ที่เมนูการทำงานหลัก ภายใต้หัวข้อ รายงาน คลิกที่หัวข้อ 05.ทะเบียนคุมเงินประจำงวด(ส่วนภูมิภาค)
- 2. เลือกตัวกรองข้อมูลที่ต้องการ
- คลิกที่ปุ่ม PDF เพื่อแสดงผลรายงานในรูปแบบไฟล์ PDF ซึ่งสามารถบันทึกเป็นไฟล์เก็บไว้ที่เครื่องหรือสั่งพิมพ์ออก ทางเครื่องพิมพ์ได้

| search                                                                     | Q         | PDF 3     |                | 2                                                               |   |
|----------------------------------------------------------------------------|-----------|-----------|----------------|-----------------------------------------------------------------|---|
| Cashboard                                                                  |           |           | *ปังบประมาณ    | 2019                                                            | ٦ |
| 🕂 เมนูห่างานหลัก                                                           | <         |           | เดือน          | select                                                          | v |
| 🗭 รายการเอกสาร                                                             | <         |           | ไตรมาส         |                                                                 |   |
|                                                                            |           |           | วันที          | ตีงวนที่ 🗖                                                      |   |
| 🔦 จัดการใบสำคัญ                                                            | <         |           | หน่วยงาน       | กองคลัง *                                                       | ¥ |
| <u>่.แป</u> รายงาน                                                         | ~         |           | แผนงาน         | select                                                          | ¥ |
| O 01.แผนงบประมาณตาม                                                        | พรบ.      |           | ผลผลิต/โครงการ | select                                                          | ¥ |
| O 02.แผนงบประมาณประส                                                       | างวด      |           | กิจกรรม        | กิจกรรมเผีาระวัง ป้องกัน ควบคุม บำบัด และขันสูตรโรคสัตว์ 2019 × | • |
| O 03.รายการกันเงิน                                                         |           |           | งบรายจ่าย      | select                                                          | - |
| O 04.ทะเบียนคุมเงินประจำ                                                   | งวด(ส่วนก |           | หมวดรายจ่าย    | select                                                          | 1 |
| <ul> <li>0 05.กะเบอนคุมเงินบระ</li> <li>0 06.รายงานจัดสรรฯตามก็</li> </ul> | จกรรม,หน่ | <b>UU</b> | ประเภทรายจ่าย  | select                                                          | • |
| O 07.รายงานจัดสรรฯตามโ                                                     | ครงการ,หา |           |                | B                                                               | _ |

รูปแบบรายงานที่แสดงออกมา

ทะเบียนคุมเงินประจำงวดหน่วยงานภูมิภาค

หน่วยงาน: กองคลัง

แผนงาน/ผลผลิต/โครงการ: แผนงานพื้นฐานด่านการสร้างความสามารถในการแข่งขันของประเทศ/ผลผลิตพัฒนาศักยภาพด้านปศุสัตว์ กิจกรรม: กิจกรรมเฝ้าระวัง ป้องกัน ควบคุม บ่าบัด และขันสูตรโรคสัตว์

งบรายจ่าย: งบบุคลากร

| หมวดรายจ่าย           | ประเภทรายจ่าย                            | เงินประจำงวด<br>ที่ได้รับ | เพิ่ม/ลด<br>ระหว่างปี | เงินประจำงวด<br>คงเหลือ |
|-----------------------|------------------------------------------|---------------------------|-----------------------|-------------------------|
| เงินเดือน ค่าจ้าง ฯลฯ | เงินเดือน                                | 8,600.00                  | -                     | 8,600.00                |
| เงินเดือน ค่าจ้าง ฯลฯ | ต่าจ้างประจำ                             | 8,700.00                  | -                     | 8,700.00                |
| เงินเดือน ค่าจ้าง ฯลฯ | ดำดอบแทนพนักงานราชการ                    | 8,700.00                  | -                     | 8,700.00                |
| เงินเดือน ค่าจ้าง ฯลฯ | ค่าครองชีพ                               | 8,700.00                  | -                     | 8,700.00                |
| ค่าดอบแทน             | คำอาหารทำการนอกเวลา                      | 8,700.00                  | -                     | 8,700.00                |
| ดำดอบแทน              | ด่าเข่าบ้าน                              | 8,700.00                  | -                     | 8,700.00                |
| ดำดอบแทน              | ต่าดอบแทนผู้ปฏิบัติงานให้ราชการ          | 8,700.00                  | -                     | 8,700.00                |
| ค่าดอบแทน             | ด่าเปี้ยประชุมกรรมการ                    | 8,700.00                  | -                     | 8,700.00                |
| ด่าดอบแทน             | ค่าดอบแทนวิทยากร(สัมมนาและฝึกอบรม)       | 8,700.00                  | -                     | 8,700.00                |
| ค่าดอบแทน             | ค่าดอบแทนพิเศษ (ข้าราชการ)               | 8,700.00                  | -                     | 8,700.00                |
| ค่าดอบแทน             | ค่าดอบแทนผู้ปฏิบัติงานในพื้นที่เสี่ยงภัย | 8,700.00                  | -                     | 8,700.00                |
| ค่าดอบแทน             | คำดอบแทนเหมาจำยรถประจำดำแหน่ง            | 8,700.00                  | -                     | 8,700.00                |
| ค่าใช้สอย             | ด่าเบี้ยเลี้ยง ที่พักและพาหนะ            | 8,700.00                  | -1,500.00             | 7,200.00                |
| ค่าใช้สอย             | ค่าช่อมแชมยานพาหนะและขนส่ง               | 8,700.00                  | -                     | 8,700.00                |
| ค่าใช้สอย             | ค่าช่อมแชมครูภัณฑ์                       | 8,700.00                  | -                     | 8,700.00                |
| ค่าใช้สอย             | ค่าข่อมแขมสิ่งก่อสร้าง                   | 8,700.00                  | -                     | 8,700.00                |
| ค่าใช้สอย             | ด่าเข่าทรัพย์สิน                         | 8,700.00                  | -                     | 8,700.00                |
| ค่าใช้สอย             | ต่าจ้างเหมาบริการ                        | 8,700.00                  | -                     | 8,700.00                |
| ค่าใช้สอย             | ค่าใช้จ่ายในการฝึกอบรม                   | 8,700.00                  | -                     | 8,700.00                |
| ค่าใช้สอย             | ค่ารับรองและพิธีการ                      | 8,700.00                  | -                     | 8,700.00                |
| ค่าใช้สอย             | ค่าภาษีและค่าธรรมเนียม                   | 8,700.00                  | -                     | 8,700.00                |

#### บทที่ **3** การจองเงิน

กระบวนการขั้นตอนการทำงานในระบบ จองเงิน, กันเงิน, ใบสำคัญ(บาร์โค้ด)

เงินงบประมาณ / เป็นเงินก้อนใหญ่ / ต้องการจองไว้ก่อนเนื่องจาก ช่วงเวลาการดำเนินงานยาวนาน

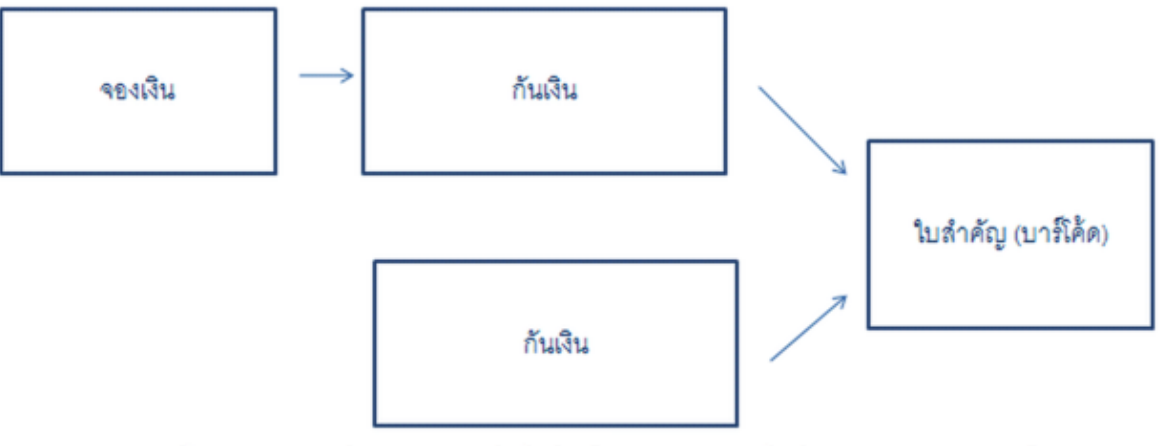

นอกเหนือจากเหตุผลด้านบน และถ้าไม่ใช่เงินงบประมาณไม่ต้องทำรายการจองเงิน

การจองเงิน

การจองเงิน มีจุดประสงค์เพื่อการบริหารจัดการงบประมาณของกองสำนักต่างๆ เพื่อป้องกันและรับรู้ว่าจะมีโครงการใด โครงการหนึ่งต้องใช้เงินงบประมาณในส่วนนี้ จึงได้มีระบบจองเงินขึ้นมา

การบันทึกรายการจองเงิน

- 1. ที่เมนูการทำงานหลัก คลิกเลือกเมนู 09.ทำรายการจองเงิน
- 2. คลิกที่ปุ่ม "สร้าง การจองเงิน" เพื่อทำการสร้างรายการจองเงินใหม่

| search Q                                                                                                | การจองเงิน              |            |           |              |           |           |
|----------------------------------------------------------------------------------------------------|-------------------------|------------|-----------|--------------|-----------|-----------|
| Cashboard                                                                                               | Q search                |            | ทรจองเงิน |              |           |           |
| 🕂 เมนูทำงานหลัก 🛛 👋                                                                                     | สถานะ                   | ป้อมประมาณ | หน่วยงาน  | วันที่บันทึก | ผู้บันทึก |           |
| O 04.บันทึกแผนระหว่างปี                                                                                 |                         | v          |           | -            |           | Ŧ         |
| O 09.ฟารายการจองเงิน                                                                                    | <b>1</b> <sub>яйа</sub> | Code       | สถานะ     | ปีงบประ หน่  | วยงาน     | จำนวนเงิน |
| O 10.ทำรายการกันเงิน                                                                                    |                         |            |           |              |           |           |
| 0.44.4                                                                                                  |                         |            |           |              |           |           |
| O 11.ทารายการบาร เคด                                                                                    |                         |            |           |              |           |           |
| <ul> <li>0 11.ทารายการบาร เคด</li> <li>0 12.ติดตามสถานะการใช้จ่ายงบา</li> </ul>                         |                         |            |           |              |           |           |
| <ul> <li>0 11.หารายการบารเคล</li> <li>0 12.ติดตามสถานะการใช้จ่ายงบา</li> <li>๔ รายการเอกสาร </li> </ul> |                         |            |           |              |           |           |

3. กรอกข้อมูลรายละเอียดลงในแบบฟอร์มของโปรแกรม

กรอกข้อมูลรายละเอียดตามแบบฟอร์มของโปรแกร

- ปีงบประมาณ
- หน่วยงาน
- ส่วนราชการ: เป็นข้อมูลส่วนหัวของหนังสือราชการ
- ที่: เป็นข้อมูลส่วนหัวของหนังสือราชการ
- เรื่อง: เป็นข้อมูลส่วนหัวของหนังสือราชการ
- เรียน: เป็นข้อมูลส่วนหัวของหนังสือราชการ
- หมายเหตุ: ข้อมูลหมายเหตุ
- 4. คลิกปุ่ม "Add" เพื่อใส่รายการรายละเอียดการกันเงิน

| บันทึก 📓 🗡 ลบ        | 📇 พิมพ์  🗹 | ยืนยันรายการจองเงิน | ] Cancel จองเงิน 🚷 ศัดลอกไปเป็น | กันเงิน | •              |                    |
|----------------------|------------|---------------------|---------------------------------|---------|----------------|--------------------|
|                      |            |                     |                                 |         |                | ข้อมูลส่วนหัว   หม |
| *ปังบประมาณ          | 2019       |                     |                                 |         |                |                    |
| *หน่วยงาน            | กองแผนงาน  |                     |                                 |         |                | ×                  |
| *วันที่เอกสาร        | 24/09/2018 |                     |                                 |         |                |                    |
| มูลส่วนหัว           |            |                     |                                 |         |                |                    |
| ส่วนราชการ           |            |                     |                                 |         |                |                    |
| ที                   |            |                     |                                 |         |                |                    |
| เรื่อง               |            |                     |                                 |         |                |                    |
| เรียน                |            |                     |                                 |         |                |                    |
| ายเหตุ               |            |                     |                                 |         |                |                    |
| หมายเหตุ             |            |                     |                                 |         |                |                    |
| รายละเอียดการจองเงิน | 🗣 Add      | 2                   |                                 |         |                |                    |
|                      | รนัส หม    | ערגוורנו            | รีโลกประ แผนงา                  | n       | ผลผลิต/โครงการ | กิจกรรม            |

5. จะมีหน้าต่างโปรแกรมขึ้นมาให้ใส่รายละเอียด

ใส่รายละเอียดในโปรแกรมให้ครบถ้วนแล้วคลิกที่ปุ่มบันทึก

| ร้าง รายละเอียดการจองเงิน |                                                            |   |   |  |  |
|---------------------------|------------------------------------------------------------|---|---|--|--|
| บันทึก                    |                                                            |   |   |  |  |
| *กิจกรรม                  | กิจกรรมเฝ้าระวัง ป้องกัน ควบคุม ป่าบัด และชั่นสูตรโรคสัตว์ |   | Ŧ |  |  |
| กิจกรรมย่อย               | select                                                     |   | ¥ |  |  |
| *ประเภทรายจ่าย            | ดำเบี้ยเลี้ยง ที่พักและพาหนะ                               | × | ¥ |  |  |
| เงินงบประมาณคงเหลือ       | 324,600                                                    |   |   |  |  |
| *ี่จำนวนเงิน              | 100,000.00                                                 |   |   |  |  |
|                           |                                                            |   |   |  |  |
|                           |                                                            |   |   |  |  |
|                           |                                                            |   |   |  |  |
|                           |                                                            |   |   |  |  |

6. แล้วคลิกที่ปุ่ม บันทึกในหน้าจอหลักอีกครั้งหนึ่งเพื่อบันทึกรายการทั้งหมด

| 🗧 สร้าง การจองเงิน |                                                   |                     |  |  |  |  |
|--------------------|---------------------------------------------------|---------------------|--|--|--|--|
| 🗟 บันทึก 📓 🗙 ลบ    | 🛃 พิมพ์ 🛛 ขึ้นยันรายการจองเงิน 🗌 Cancel จองเงิน 💦 | คัดลอกไปเป็นกันเงิน |  |  |  |  |
|                    |                                                   |                     |  |  |  |  |
| *ปังบประมาณ        | 2019                                              |                     |  |  |  |  |
| *หน่วยงาน          | กองแผนงาน                                         |                     |  |  |  |  |
| *้วันที่เอกสาร     | 24/09/2018                                        |                     |  |  |  |  |
| ข้อมูลส่วนหัว      |                                                   |                     |  |  |  |  |

7. เมื่อตรวจสอบข้อมูลว่าถูกต้องครบถ้วนสมบูรณ์แล้วให้คลิกปุ่ม "ยืนยันรายการจองเงิน"

เพื่อให้โปรแกรมนำรายการจองเงินนี้ไปประมวลผลต่อไป

| 🔶 แก้ไข การจองเรื    | งิน (57) |                       |                  |         |                                      |                                |                         |
|----------------------|----------|-----------------------|------------------|---------|--------------------------------------|--------------------------------|-------------------------|
| 📑 บันทึก 📓 🗡 ลบ      | 📇 พิมพ์  | 🗹 ยืนยันรายการจองเงิน | ] Cancel จองเงิน | 录 คัดละ | กไปเป็นกันเงิน                       |                                |                         |
|                      |          |                       |                  |         |                                      |                                | ข้อมูลส่วนหัว   หมายเหเ |
| *ปังบประมาณ          | 2019     |                       |                  |         |                                      |                                |                         |
| *หน่วยงาน            | กองแผนง  | าน                    |                  |         |                                      |                                | × *                     |
| *วันทีเอกสาร         | 24/09/20 | )18                   |                  |         |                                      |                                |                         |
| ข้อมูลส่วนหัว        |          |                       |                  |         |                                      |                                |                         |
| ส่วนราชการ           |          |                       |                  |         |                                      |                                |                         |
| ที                   |          |                       |                  |         |                                      |                                |                         |
| เรื่อง               |          |                       |                  |         |                                      |                                |                         |
| เรียน                |          |                       |                  |         |                                      |                                |                         |
| หมายเหตุ             |          |                       |                  |         |                                      |                                |                         |
| หมายเหตุ             |          |                       |                  |         |                                      |                                |                         |
|                      |          |                       |                  |         |                                      |                                | 1.                      |
| รายละเอียดการจองเงิน | 🗣 Add    | ]                     |                  |         |                                      |                                |                         |
|                      | รหัส     | หน่วยงาน              |                  | ปีงบประ | แผนงาน                               | ผลผลิต/โครงการ                 | กิจกรรม                 |
|                      | 49       | 9 กองแผนงาน           |                  | 2019    | แผนงานพื้นฐานด้านการสร้างความสามารถใ | ผลผลิตพัฒนาศักยภาพด้านปศุสัตว์ | กิจกรรมเฝ้า             |

 หลังจากทำการยืนยันรายการจองเงินเรียบร้อยแล้ว จะมีปุ่ม "พิมพ์" ขึ้นมา ให้คลิกที่ปุ่ม "พิมพ์" เพื่อสั่งพิมพ์ใบ รายการจองเงินออกทางเครื่องพิมพ์หรือเพื่อตรวจสอบดูความถูกต้อง

| 🔶 แก้ไข การจองเงื      | iu (57)                                         |
|------------------------|-------------------------------------------------|
| 🛃 พิมพ์ 🗹 ยืนอันรายการ | รจองเงิน 🔲 Cancel จองเงิน 🐟 ศัดลอกไปเป็นกันเงิน |
|                        |                                                 |
| *ปังบประมาณ            | 2019                                            |
| *หน่วยงาน              | กองแผนงาน                                       |
| *วันที่เอกสาร          | 24/09/2018                                      |

### รูปแบบใบรายการจองเงิน

| X                                                                                                    | ใบจองเงิน<br>บันทึกข้อความ                                                                                                    | หน้าร์     |
|----------------------------------------------------------------------------------------------------|----------------------------------------------------------------------------------------------------|------------|
| ส่วนราชการ                                                                                                    |                                                                                                    |            |
| พ่                                                                                                    | วันที่ 24 กันยายน 2561                                                                                                    |            |
| เรื่อง                                                                                                    |                                                                                                    |            |
| 9                                                                                                    |                                                                                                    |            |
| เรยน                                                                                                    |                                                                                                    |            |
| เรยน<br>กลุ่ม/                                                                                                    | /ผ่าย ได้ดำเนินการจองเงินประจำงวดผ่านระบบประกอบการจัดจัดขึ้อ/จัดจ้าง                                                                                                    |            |
| เรยน<br>กลุ่ม,<br>ตามรายละเอียด ดังนี้                                                                                                    | <i>เ</i> ผ่าย ได้ดำเนินการจองเงินประจำงวดผ่านระบบประกอบการจัดจัดซื้อ/จัดจ้าง                                                                                                    |            |
| เรยน<br>กลุ่ม,<br>ตามรายละเอียด ดังนี้<br>หน่วยงาน/รหัสศูนย์ต้นทุง                                                                                                    | /ผ่าย ได้ดำเนินการจองเงินประจำงวดผ่านระบบประกอบการจัดจัดขี้อ/จัดจ้าง                                                                                                    |            |
| เรยน<br>กลุ่ม<br>ตามรายละเอียด ดังนี้<br>หน่วยงาน/รหัสศูนย์ตันทุเ<br>ชื่อเจ้าหนี้/ผู้เปิก                                                                                    | /ผ่าย ได้ดำเนินการจองเงินประจำงวดผ่านระบบประกอบการจัดจัดขี้อ/จัดจ้าง<br>ม กองแผนงาน (0700600008)<br>โอนผ่านธนาคาร                                                                                                    |            |
| เรยน<br>กลุ่ม<br>ตามรายละเอียด ดังนี้<br>หน่วยงาน/รหัสศูนย์ต้นทุเ<br>ชื่อเจ้าหนี้/ผู้เปิก<br>ชื่อแผนงาน                                                                      | /ผ่าย ได้ดำเนินการจองเงินประจำงวดผ่านระบบประกอบการจัดจัดซื้อ/จัดจ้าง<br>ม กองแผนงาน (0700600008)<br>โอนผ่านธนาคาร                                                                                                    |            |
| กลุ่ม<br>ตามรายละเอียด ดังนี้<br>หน่วยงาน/รหัสศูนย์ตันทุา<br>ชื่อเจ้าหนี/ผู้เปิก<br>ชื่อแผนงาน<br>ชื่อแผนงาน                                                                 | /ผ่าย ได้ดำเนินการจองเงินประจำงวดผ่านระบบประกอบการจัดจัดขี้อ/จัดจ้าง<br>ม กองแผนงาน (0700600008)<br>โอนผ่านธนาคาร<br>แผนงานพื้นฐานด้านการสร้างความสามารถในการแข่งขันของประเทศ<br>ผลผลิตพัฒนาศักยภาพด้านปศุสัตว์                                                                               |            |
| กลุ่ม,<br>ตามรายละเอียด ดังนี้<br>หน่วยงาน/รหัสศูนย์ต้นทุเ<br>ชื่อเลนงาน<br>ชื่อผลผลิต/โครงการ<br>ชื่อกิจกรรมหลัก/รหัส                                                       | /ผ่าย ได้ดำเนินการจองเงินประจำงวดผ่านระบบประกอบการจัดจัดขี้อ/จัดจ้าง<br>ม กองแผนงาน (0700600008)<br>โอนผ่านธนาคาร<br>แผนงานพื้นฐานด้านการสร้างความสามารถในการแข่งขันของประเทศ<br>ผลผลิตพัฒนาศักยภาพด้านปศุลัตว์<br>กิจกรรมเฝ้าระวัง ป้องกัน ควบคุม บำบัด และขันสูตรโรคลัตว์ (2019)            |            |
| กลุ่ม<br>ตามรายละเอียด ดังนี้<br>หน่วยงาน/รหัสศูนย์ตันทุา<br>ชื่อเจ้าหนิ้/ผู้เปิก<br>ชื่อแผนงาน<br>ชื่อแผนงาน<br>ชื่อกิจกรรมหลัก/รหัส<br>ชื่อกิจกรรมหลัก/รหัส                | /ผ่าย ได้ดำเนินการจองเงินประจำงวดผ่านระบบประกอบการจัดจัดซื้อ/จัดจ้าง<br>ม กองแผนงาน (0700600008)<br>โอนผ่านธนาคาร<br>แผนงานที้นฐานด้านการสร้างความสามารถในการแข่งขันของประเทศ<br>ผลผลิตพัฒนาศักยภาพด้านปศุลัตว์<br>กิจกรรมเน้าระวัง ป้องกัน ควบคุม บำบัด และขันสูตรไรคลัตว์ (2019)            |            |
| กลุ่ม,<br>ตามรายละเอียด ดังนี้<br>หน่วยงาน/รหัสศูนย์ต้นทุเ<br>ชื่อแผนงาน<br>ชื่อผลผลิต/โครงการ<br>ชื่อกิจกรรมหลัก/รหัส<br>ชื่อกิจกรรมย่อย/รหัส<br>งบคำเนินงาน                | /ผ่าย ได้ดำเนินการจองเงินประจำงวดผ่านระบบประกอบการจัดจัดขี้อ/จัดจ้าง<br>ม กองแผนงาน (0700600008)<br>โอนผ่านธนาคาร<br>แผนงานพื้นฐานด้านการสร้างความสามารถในการแข่งขันของประเทศ<br>ผลผลิตพัฒนาศักยภาพด้านปศุลัตว์<br>กิจกรรมเฝ้าระวัง ป้องกัน ควบคุม บำบัด และขันสูตรโรคลัตว์ (2019)            | 100,000.00 |
| กลุ่ม<br>ตามรายละเอียด ดังนี้<br>หน่วยงาน/รหัสศูนย์ตันทุา<br>ชื่อแผนงาน<br>ชื่อแผนงาน<br>ชื่อกิจกรรมหลัก/รหัส<br>ชื่อกิจกรรมหลัก/รหัส<br>งับคำเนินงาน<br>หมวดรายจ่าย/ประเภทร | /ผ่าย ได้ดำเนินการจองเงินประจำงวดผ่านระบบประกอบการจัดจัดซื้อ/จัดจ้าง<br>ม กองแผนงาน (0700600008)<br>โอนผ่านธนาคาร<br>แผนงานที่นฐานด้านการสร้างความสามารถในการแข่งขันของประเทศ<br>ผลผลิตพัฒนาศักยภาพด้านปศุลัตว์<br>กิจกรรมเฝ้าระวัง ป้องกัน ควบคุม บำบัด และขันสูตรโรคสัตว์ (2019)<br>เวยจ่าย | 100,000.00 |

### บทที่ **4** การกันเงิน

การกันเงิน

การกันเงิน มีจุดประสงค์เพื่อการบริหารจัดการงบประมาณ เพื่อป้องกันเงินงบประมาณที่ได้รับและจัดสรรการใช้จ่ายให้มี ประสิทธิภาพ

การทำรายการกันเงิน สามารถทำได้ 2 วิธีดังนี้

# 1. สร้างการกันเงินจาก รายการจองเงินที่ทำไว้

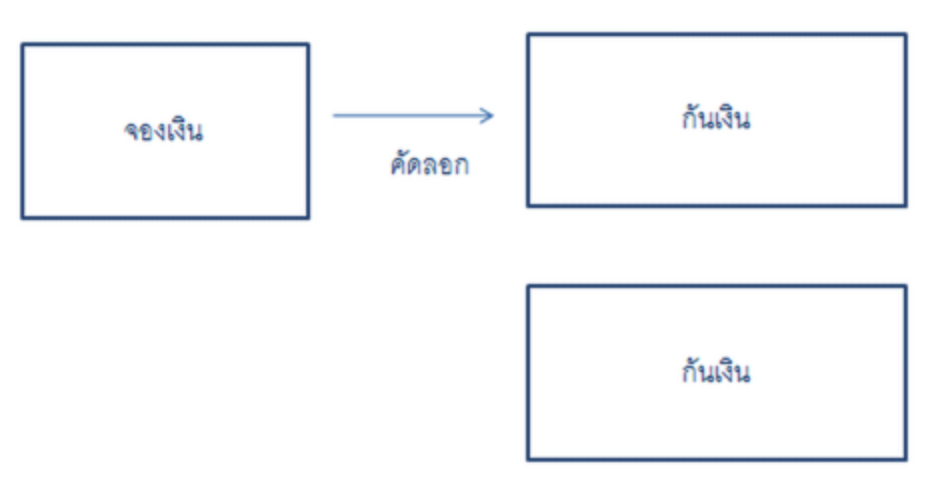

# สร้างรายการจองเงินใหม่ ที่โปรแกรมบันทึกรายการจองเงิน โดยอ้างอิงรายการจองเงิน หรือ ไม่อ้างอิงรายการจองเงินก็ได้

- 1. สร้างรายการกันเงินโดยการคัดลอกจากรายการกันเงินที่ทำไว้
  - 1.1 ให้ไปการบันทึกรายการจองเงิน แล้วคลิกเลือกรายการจองเงินที่ต้องการคัดลอกไปเป็นรายการกันเงิน

| การจอง | เงิน |                 |                  |              |           |              |         |
|--------|------|-----------------|------------------|--------------|-----------|--------------|---------|
| สถานะ  | arcn | ปังบประมาณ<br>ช | รจองเงน 🧟 📴      | วันที่บันทึก | ผู้บันทึก |              |         |
| รหัส   | Code | สถานะ           | ปึงบประ หน่วยงาน | จำนวนเงิน    | หมายเหตุ  | วันที่บันทึก | ผู้บันท |
| •      | 57 3 | กำลังดำเนินการ  | 2019 กองแผนงาน   | 100,000      | 00        | 24/09/2018   | 17      |

1.2 คลิกที่ปุ่ม "คัดลอกไปเป็นกันเงิน"

| ← แก้ไข การจองเงื<br>ผิพิมพ์ ๔ ยืนยันรายกา | <b>มิน (57)</b><br>รจองเงิน | 🗌 Cancel จองเงิน 🔗 ศัตร | ลอกไปเป็นกันเงิน | 4     |                                      |                                |                          |
|--------------------------------------------|-----------------------------|-------------------------|------------------|-------|--------------------------------------|--------------------------------|--------------------------|
|                                            |                             |                         |                  |       |                                      |                                | ข้อมูลส่วนหัว   หมายเหตุ |
| *ปังบประมาณ                                | 2019                        |                         |                  |       |                                      |                                |                          |
| *หน่วยงาน                                  | กองแผนงา                    | น                       |                  |       |                                      |                                | × *                      |
| *วันทีเอกสาร                               | 24/09/201                   | 18                      |                  |       |                                      |                                |                          |
| ข้อมูลส่วนหัว                              |                             |                         |                  |       |                                      |                                |                          |
| ส่วนราชการ                                 |                             |                         |                  |       |                                      |                                |                          |
| ที                                         |                             |                         |                  |       |                                      |                                |                          |
| ເรื่อง                                     |                             |                         |                  |       |                                      |                                |                          |
| เรียน                                      |                             |                         |                  |       |                                      |                                |                          |
| หมายเหตุ                                   |                             |                         |                  |       |                                      |                                |                          |
| หมายเหตุ                                   |                             |                         |                  |       |                                      |                                |                          |
|                                            |                             |                         |                  |       |                                      |                                | 1.                       |
| รายละเอียดการจองเงิน                       | 🗣 Add                       |                         |                  |       |                                      |                                |                          |
|                                            | รหัส                        | หน่วยงาน                | ป                | งบประ | แผนงาน                               | ผลผลิต/โครงการ                 | กิจกรรม                  |
|                                            | 49                          | กองแผนงาน               | 2                | 019   | แผนงานพื้นฐานด้านการสร้างความสามารถใ | ผลผลิตพัฒนาศักยภาพด้านปศุสัตว์ | กิจกรรมเฝ้า              |

1.3 คลิกปุ่ม "Yes" เพื่อยืนยันการคัดลอก

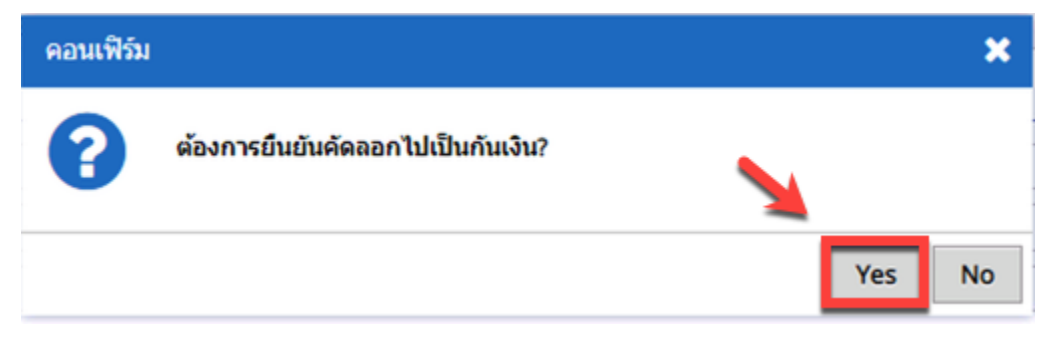

- หน้าที่ 20
- 1.4 เมื่อโปรแกรมทำงานเสร็จแล้วและไม่แสดงข้อผิดพลาดใดๆ ให้ไปคลิกที่เมนู 10.ทำรายการกันเงิน

| การกันเงิ | u                        |                       |                  |            |                         |
|-----------|--------------------------|-----------------------|------------------|------------|-------------------------|
| Q sear    | rch 🔮 สร้าง การกันเงิน 📢 |                       |                  |            |                         |
| สดานะ     | ปังบประมาณ               | หน่วยงาน วันที่บันทึก | ผู้บันทึก        |            |                         |
| รหัส      | สำดับที่กันเงิน          | สถานะ                 | ปีงบประ หน่วยงาน | จำนวนเงิน  | หมายเหตุ                |
| •         | 45 DRAFT                 | ร่างเอกสาร            | 2019 กองแผนงาน   | 100,000.00 | ศัดลอกมาจากใบจองเงินเลข |

๑รายการกันรายการล่าสุด หรือดูที่หมายเหตุ จะมีบอกว่ารายการกันเงินรายการนี้ได้คัดลอกมาจากรายการจอง
 เงินเลขที่อะไร แล้วคลิกที่ link ของรายการกันเงินนั้นเพื่อเปิดดูรายละเอียดข้างใน

| การกันเงิน |                      |                       |                  |                                  |  |  |
|------------|----------------------|-----------------------|------------------|----------------------------------|--|--|
| Q search   | 🔮 สร้าง การกันเงิน 💐 |                       |                  |                                  |  |  |
| สถานะ      | มีงบประมาณ           | หน่วยงาน วันที่บันทึก | ยู่บันทึก        |                                  |  |  |
| รหัส       | สาดับที่กับวัณ       | สถานะ                 | ปีงบประ หน่วยงาน | <b>จำนวนเงิน หมายเหตุ</b>        |  |  |
| • 45       | DRAFT                | ร่างเอกสาร            | 2019 กองแผนงาน   | 100,000.00 ศัดลอกมาจากใบจองเงินแ |  |  |

 ที่หน้าจอรายละเอียดรายการกันเงิน ให้ใส่ข้อมูลส่วนหัวแล้วคลิกที่รายการรายละเอียดด้านล่าง เพื่อเข้าไปใส่ ข้อมูลเพิ่มเติมเกี่ยวกับชื่อผู้เบิก/เจ้าหนี้ และรายละเอียดอื่นๆ

| ← แกเขการกน         | เงน (DRAFI)                      |                           |                             |                       |                    |                                           |
|---------------------|----------------------------------|---------------------------|-----------------------------|-----------------------|--------------------|-------------------------------------------|
| หน้าหลัก ทักท้ว     | ง ประวัติ                        |                           |                             |                       |                    |                                           |
| 🖥 บันทึก 📓 🗡 ลา     | 🛛 📇 พิมพ์-ไม่มีบาร์โค้ด          | 📇 พิมพ์-ใบแนบบาร์โค้ด     | 🗹 ยืนยันและส่งรายการกันเงิน | 🛇 ยกเลิกรายการกันเงิน | 🐟 คัดลอกไปเป็นบาร์ | โค้ด                                      |
|                     |                                  |                           |                             |                       |                    | ข้อมูลส่วนทั่ว   หมาย                     |
| *หน่วยงา            | าน กองแผนงาน                     |                           |                             |                       |                    | × v                                       |
| *ปังบประมา          | ແ 2019                           |                           |                             |                       |                    |                                           |
| วันที่เอกส          | 24/09/2018                       |                           |                             |                       |                    |                                           |
| ข้อมูลส่วนหัว       |                                  |                           |                             |                       |                    |                                           |
| ส่วนราชก            | าร กองแผนงาน                     |                           |                             |                       |                    |                                           |
|                     | ที่ กรมปศุสัตว์                  |                           |                             |                       |                    |                                           |
| เรือ                | อง กันเงินกิจกรรมเฝ้าระวั        | ัง ป้องกัน ควบคุมโรคสัตว์ |                             |                       |                    |                                           |
| เรีย                | น ฝ่ายการเงิน                    |                           |                             |                       |                    |                                           |
| หมายเหตุ            |                                  |                           |                             |                       |                    |                                           |
| หมายเห              | <sub>เด</sub> ศัดลอกมาจากใบจองเจ | งินเลขที่ 57              |                             |                       |                    |                                           |
|                     |                                  |                           |                             |                       |                    | li                                        |
| รายละเอียดการกันเงื | 👍 Add                            |                           |                             |                       |                    |                                           |
|                     | รหัส หน่วยงา                     | u 🖌                       | ปีงบประ เจ้าหนี้/ผู้เบื     | in                    | จำนวนเงิน          | กิจกรรม                                   |
|                     | 55 กองแผนง                       | มาน 🦳                     | 2019                        |                       | 100,000.00         | กิจกรรมเฝ้าระวัง ป้องกัน ควบคุม บำบัด และ |

1.7 เมื่อเพิ่มเติมรายการข้อมูลเรียบร้อยแล้วให้คลิกที่ปุ่ม "บันทึก" เพื่อบันทึกรายการข้อมูล

| เก้ไข รายละเอียดการกัน<br>มันทึก 🗙 อน 🔽 ยัง | เงิน<br>สับ รายการ                    |                                       |           |         |
|---------------------------------------------|---------------------------------------|---------------------------------------|-----------|---------|
|                                             |                                       |                                       | ข้อมูลการ | รกันเงื |
| ส้อมออกกับเริ่ม                             |                                       |                                       |           |         |
| ขอมูลการกนเงิน<br>*                         | ⊛ 1. เงินงบประมาณ ⊚ 2. เงินงบกลาง     | ③ 3. เงินงบเบิกแทน ③ 4. เงินนอกงบประม | าณ        |         |
| เลขที่การจอง                                | 3                                     |                                       |           | *       |
| *กิจกรรม                                    | กิจกรรมเฝ้าระวัง ป้องกัน ควบคุม บำบัด | และขันสูตรโรคสัตว์ 2019               | ×         | *       |
| กิจกรรมย่อย                                 | select                                |                                       |           | ¥       |
| *ประเภทรายจ่าย                              | ค่าเบี้ยเลี้ยง ที่พักและพาหนะ         |                                       | ×         | ¥       |
| เจ้าหนี้/ผู้เบิก                            | บริษท โชคดี พริ้นดิ้ง จำกัด           |                                       | ×         | *       |
| เลขที่สัญญา/ใบสั่ง                          |                                       | วันที่สัญญา/ใบสั่ง                    |           |         |
| เงินงบประมาณคงเหลือ                         | 324,600                               |                                       |           |         |
| "กันเงิน                                    | 100,000.00                            |                                       |           |         |
| คงเหลือสุทธิ                                | 224,600                               |                                       |           |         |

1.8 แล้วคลิกที่ปุ่มบันทึกที่หน้าหลักอีกครั้งเพื่อบันทึกข้อมูลทั้งหมด

1.9 เมื่อตรวจสอบแล้วว่ารายการกันเงินนี้ มีรายละเอียดถูกต้องครบถ้วนแล้ว ให้คลิกที่ปุ่ม "ยืนยันและส่งรายการกัน เงิน" เพื่อทำการยืนยันข้อมูลและเริ่มกระบวนการพิมพ์ใบกันเพื่อส่งเอกสารมายังเจ้าหน้าที่ที่เกี่ยวข้องเพื่อดำเนินการ ต่อไป

| 🗲 แก้ไข การกันเงิ | u (DRAFT)                                                                                                    |
|-------------------|----------------------------------------------------------------------------------------------------|
| หน้าหลัก ทักท้วง  | ประวัติ                                                                                                    |
| 🗟 บันทึก 📓 🗙 ลบ   | 📇 พิมพ์-ไม่มีบาร์โด้ด 🛛 📇 พิมพ์-ใบแนบบาร์โด้ด 📝 ยืนยันและส่งรายการกันเงิน 🛇 ยกเลิกรายการกันเงิน 💦 ศัตลอกไปเป็นบาร์โด้ด |
| 1                 | 2                                                                                                    |
| *หน่วยงาน         | กองแผนงาน                                                                                                    |
| *ปังบประมาณ       | 2019                                                                                                    |
| วันที่เอกสาร      | 24/09/2018                                                                                                    |
| ข้อมูลส่วนหัว     |                                                                                                    |
| ส่วนราชการ        | กองแผนงาน                                                                                                    |
| ที                | กรมปศุสัตว์                                                                                                    |
| เรื่อง            | กันเงินกิจกรรมเฝ้าระวัง ป้องกัน ควบคุมโรคสัตว์                                                                         |
| เรียน             | ฝ่ายการเงิน                                                                                                    |

### 1.10 หลังจากทำการยืนยันรายการกันเงินเรียบร้อยแล้ว จะมีปุ่ม พิมพ์ ใบรายการกันเงิน 2 แบบฟอร์ม ดังนี้

- 1.10.1 รายการกันเงินที่จะไม่มีการทำรายการใบสำคัญ(บาร์โค้ด)
- 1.10.2 แบบฟอร์มกันเงินเพื่อเป็นใบแนบสำหรับการทำรายการใบสำคัญ(บาร์โค้ด)

| 🗲 แก้ไข การกันเงิ     | ս (5)                                                                                          |
|-----------------------|------------------------------------------------------------------------------------------------|
| หน้าหลัก ทักท้วง      | ประวัติ                                                                                        |
| 🚘 พิมพ์-ไม่มีบาร์โค้ด | 🕅 พิมพ์-ใบแนบบาร์โค้ด 📝 ยืนยันและส่งรายการกันเงิน 🚫 ยกเลิกรายการกันเงิน 💦 คัดลอกไปเป็นบาร์โค้ด |
| 1                     | 2                                                                                              |
| *หน่วยงาน             | ึกองแผนงาน                                                                                     |
| *ปังบประมาณ           | 2019                                                                                           |
| วันที่เอกสาร          | 24/09/2018                                                                                     |
| ข้อมูลส่วนหัว         |                                                                                                |
| ส่วนราชการ            | กองแผนงาน                                                                                      |
| ที                    | กรมปศุสัตว์                                                                                    |
| เรื่อง                | ส่งรายการกันเงิน กิจกรรมเฝ้าระวังฯ                                                             |
| เรียน                 | ฝ้ายงบประมาณ                                                                                   |

- 2 สร้างรายการกันเงินใหม่โดยไม่มีการจองเงิน
  - 2.1 ที่หน้าโปรแกรม ทำรายการกันเงิน
    - คลิกที่ปุ่มคำสั่ง "สร้าง การกันเงิน"

| การกันเงิ | งิน             |                    |          |           |              |           |                                 |
|-----------|-----------------|--------------------|----------|-----------|--------------|-----------|---------------------------------|
| Q sea     | arch            | 🌵 สร้าง การกันเงิน | <b>R</b> |           |              |           |                                 |
| สถานะ     | ปีงบ            | ประมาณ             | หน่วยงา  | น         | วันที่บันทึก | -         | ผู้บันทึก                       |
| รหัส      | สำดับที่กันเงิน | สถานะ              | ปีงบประ  | หน่วยงาน  |              | สานวนเงิน | หมายเหตุ                        |
| •         | 45 5            | กำลังดำเนินการ     | 2019     | กองแผนงาน |              | 100,000.0 | 0 ศัดลอกมาจากใบจองเงินเลขที่ 57 |
|           |                 |                    |          |           |              |           |                                 |

2.2 โปรแกรมจะแสดงแบบฟอร์มกรอกข้อมูลส่วนหัวของรายการกันเงินขึ้นมา ให้ใส่รายละเอียดข้อมูลให้ครบถ้วน

สมบูรณ์

| 🗲 สร้าง การกันเงิน      |                         |                       |                             |                    |  |  |
|-------------------------|-------------------------|-----------------------|-----------------------------|--------------------|--|--|
| <b>หน้าหลัก</b> ทักท้วง | ประวัติ                 |                       |                             |                    |  |  |
| 🔚 บันทึก 🔛 🗙 ลบ         | 🗟 พิมพ์-ไม่มีบาร์โค้ด   | 🗟 พิมพ์-ใบแนบบาร์โค้ด | 🖌 ยืนยันและส่งรายการกันเงิน |                    |  |  |
| 🔕 ยกเลิกรายการกันเงิน   | 录 คัดลอกไปเป็นบาร์โค้   | a                     |                             |                    |  |  |
|                         |                         |                       | ข้อมูล                      | ส่วนหัว   หมายเหตุ |  |  |
|                         |                         |                       |                             |                    |  |  |
| * หน่วยงาน              | กองแผนงาน               |                       |                             | × •                |  |  |
| * ปังบประมาณ            | 2019                    |                       |                             |                    |  |  |
| วันที่เอกสาร            | 25/09/2018              |                       |                             |                    |  |  |
| ข้อมูลส่วนหัว           |                         |                       |                             |                    |  |  |
| ส่วนราชการ              | กองแผนงาน               |                       |                             |                    |  |  |
| ที                      | กรมปศุสัตว์             |                       |                             |                    |  |  |
| เรื่อง                  | กันเงินกิจกรรมเฝ้าระวัง | 1                     |                             |                    |  |  |
| เรียน                   | ฝ่ายงบประมาณ            |                       |                             |                    |  |  |
| หมายเหตุ                |                         |                       |                             |                    |  |  |
| หมายเหตุ                |                         |                       |                             |                    |  |  |
|                         |                         |                       |                             | 1                  |  |  |
| รายละเอียดการกันเงิน    | Add                     |                       |                             |                    |  |  |
|                         | รหัส หน่วยงาน           |                       | ปีงบประ เจ้าหนึ้/ผู้เบิก    | 1                  |  |  |
|                         |                         |                       |                             |                    |  |  |

2.3 หลังจากใส่ข้อมูลส่วนหัวครบถ้วนสมบูรณ์แล้ว จากนั้นคลิกที่ปุ่มคำสัง "Add" เพื่อเข้าไปใส่รายละเอียดการกันเงิน เรื่องประเภทของเงิน กิจกรรม, ค่าใช้จ่าย, ผู้เบิก, จำนวนเงินกัน

| รายละเอียดการกันเงิน | 骨 Add |          |                          |
|----------------------|-------|----------|--------------------------|
|                      | รหัส  | หน่วยงาน | ปีงบประ เจ้าหนี้/ผู้เบิก |
|                      |       |          |                          |
|                      |       |          |                          |
|                      |       |          |                          |

2.4 ใส่ข้อมูลรายละเอียดของรายการกันเงินให้ครบถ้วนสมบูรณ์

| 10 รายละเอยตการกนเ      |                                                                                   |           |
|-------------------------|-----------------------------------------------------------------------------------|-----------|
| มันทึก 🛛 🗹 ยืนยัน รายกา | 15                                                                                |           |
|                         | บั                                                                                | อมูลการก่ |
|                         |                                                                                   |           |
| ้อมูลการกันเงิน         |                                                                                   |           |
| *                       | 🖲 1. ເຈັ້ນຈັນປຣະນາຄ 🔘 2. ເຈັ້ນຈັນກລາຈ 🔘 3. ເຈັ້ນຈັນເນັກແທນ 🔘 4. ເຈັ້ນນອກຈັນປຣະນາຄ |           |
| เลขที่การจอง            | select                                                                            |           |
| * กิจกรรม               | กิจกรรมเฝ้าระวัง ป้องกัน ควบคุม บำบัด และชั้นสูตรโรคสัตว์                         |           |
| กิจกรรมย่อย             | select                                                                            |           |
| *ประเภทรายจ่าย          | ด่าตอบแทนผู้ปฏิบัติงานให้ราชการ                                                   | ×         |
| เจ้าหนี้/ผู้เบิก        | select                                                                            |           |
| เลขที่สัญญา/ใบสั่ง      | วันที่สัญญา/ใบสั่ง                                                                |           |
| เงินงบประมาณคงเหลือ     | 224,600                                                                           |           |
| * กันเงิน               | 10,000.00                                                                         |           |
|                         |                                                                                   |           |

2.5 ในระหว่างการกรอกรายละเอียด หลังจากเลือกประเภทรายจ่ายแล้ว โปรแกรมจะทำการคำนวนจำนวนเงิน

#### งบประมาณคงเหลือให้

| สร้าง รายละเอียดการกันเ | งิน                                                      | ×        |
|-------------------------|----------------------------------------------------------|----------|
| 🔚 บันทึก 🗹 ยืนยัน รายกา | 5                                                        |          |
|                         | ข้อมูลกา                                                 | รกันเงิน |
| ข้อมูลการกันเงิน        |                                                          |          |
| *                       | ● 1. เงินงบประมาณ                                        |          |
| เลขที่การจอง            | select                                                   | •        |
| * กิจกรรม               | กิจกรรมเฝ้าระวัง ป้องกัน ควบคุม บำบัด และชันสูตรโรคสัตว์ | v        |
| กิจกรรมย่อย             | select                                                   | T        |
| * ประเภทรายจ่าย         | ด่าตอบแทนผู้ปฏิบัติงานให้ราชการ *                        | v        |
| เจ้าหนี้/ผู้เบิก        | select                                                   | v        |
| เลขที่สัญญา/ใบสั่ง      | วันที่สัญญา/ใบสั่ง                                       |          |
| เงินงบประมาณคงเหลือ     | 224,600                                                  |          |
| * กันเงิน               | 10,000.00                                                |          |
| คงเหลือสุทธิ            | 214600 2                                                 |          |

2.6 ตรวจสอบข้อมูลรายละเอียดว่าครบถ้วนสมบูรณ์แล้วคลิกที่ปุ่มคำสั่ง "บันทึก" เพื่อบันทึกรายการนี้

| สร้าง รายละเอียด | กันเงิน                                                                       | ×                |
|------------------|-------------------------------------------------------------------------------|------------------|
| 📑 บันทึก 🖌 ยีนเ  | ายการ                                                                         |                  |
|                  |                                                                               | ข้อมูลการกันเงิน |
| ข้อมูลการกันเงิน | * 💿 1. ເຈັນຈນປรະນາດເ 💿 2. ເຈັນຈນກລາຈ 💿 3. ເຈັນຈນເນີກແທນ 💿 4. ເຈັນນອກຈນປรະນາດເ |                  |
| เลขที่           | select                                                                        | ¥                |
| *                | รรม กิจกรรมเฝ้าระวัง ป้องกัน ควบคุม บำบัด และชันสูตรโรคสัตว์                  | ¥                |
| กิจก             | iauselect                                                                     | ¥                |
| * ประเภท         | ่าย คำตอบแทนผู้ปฏิบัติงานให้ราชการ                                            | * *              |
| เจ้าห            | บิก บริษัท โชคดี พริ้นดิ้ง จำกัด                                              | * *              |
| เลขที่สัญญ       | สั่ง วันที่สัญญา/ใบสั่ง                                                       |                  |
| เงินงบประมาณ     | ลือ 224,600                                                                   |                  |
|                  | เงิน [10,000.00                                                               |                  |
| คงเห             | ทธิ 214600                                                                    |                  |

 2.7 เมื่อกลับมาหน้าหลักในส่วนรายละเอียดส่วนหัวรายการกันเงิน ให้คลิกที่ปุ่มบันทึกอีกครั้ง เพื่อบันทึกข้อมูลทั้งหมด เข้าสู่ระบบ

| 🗲 สร้าง การกันเงิน         |                                                                         |
|----------------------------|-------------------------------------------------------------------------|
| หน้าหลัก ทักงไป            | ประวัติ                                                                 |
| 🔚 บันทึก 🔛 🗙 ลบ            | 🗟 พิมพ์-ไม่มีบาร์โค้ด 🗟 พิมพ์-ใบแนบบาร์โค้ด 🗹 ยืนยันและส่งรายการกันเงิน |
| 🛇 ยกเลิกรายการกันเงิน      | 📚 คัดลอกไปเป็นบาร์โค้ด                                                  |
|                            |                                                                         |
|                            | ข้อมูลส่วนทั่ว   หมายเหตุ                                               |
| *หน่วยงาน                  | ข้อมูลส่วนทั่ว   หมายเหตุ<br>กองแผนงาน x v                              |
| * หน่วยงาน<br>* ปีงบประมาณ | ข้อมูลส่วนทั่ว   หมายเหตุ<br>กองแผนงาน x v<br>2019                      |

2.8 หลังจากที่ได้บันทึกข้อมูลรายการกันเงินเรียบร้อยแล้ว ให้ตรวจสอบข้อมูลอีกครั้งเพื่อความถูกต้อง เมื่อข้อมูลถูกต้อง สมบูรณ์แล้วให้คลิกที่ปุ่มคำสั่ง "ยืนยันและส่งรายการกันเงิน"

| ทนาทลก ทกทวง        | ประวัติ                                                                       |             |
|---------------------|-------------------------------------------------------------------------------|-------------|
| 🖞 บันทึก 🔛 🗶 ลบ     | 🗟 พิมพ์-ไม่มีบาร์โค้ด 🗟 พิมพ์-ใบแนบบาร์โค้ด <b> ยืนยันและส่งรายการกันเงิน</b> |             |
| ยกเลิกรายการกันเงิน | 장 คัดลอกไปเป็นบาร์โค้ด                                                        |             |
|                     | ข้อมูลส่วนา                                                                   | ผัว ∣ หมายเ |
| *ปังบประมาณ         | 2019                                                                          | X ¥         |
|                     |                                                                               |             |

2.9 เมื่อโปรแกรมได้ทำการประมวลผลรายการกันเงินเสร็จเรียบร้อยแล้ว สังเกตุว่าจะมีหมายเลขลำดับที่กันเงินขึ้นมา และมีปุ่ม "พิมพ์-ไม่มีบาร์โค้ด" กับ "พิมพ์-ใบแนบบาร์โค้ด" ขึ้นมาให้สามารถเลือกสั่งพิมพ์ได้ตามประเภทรายการ กันเงินรายการนี้

| แก้ไข การกันเงิ<br>หน้าหลัก ทักท้วง | 1<br>ประวัติ        |          |
|-------------------------------------|---------------------|----------|
| 🛃 พิมพ์-ไม่มีบาร์โค้ด 🗟             | พิมพ์-ใบแนบบาร์โค้ด |          |
| 录 คัดลอกไปเป็นบาร์โค้ด              |                     |          |
|                                     | ข้อมูลส่วนหัว       | หมายเหตุ |
| *หน่วยงาน                           | กองแผนงาน           | * *      |
| * ปังบประมาณ                        | 2019                |          |
| วันที่เอกสาร                        | 25/09/2018          |          |
| ข้อมูลส่วนหัว                       |                     |          |

### ตัวอย่างแบบฟอร์มรายการกันเงินแบบไม่มีใบสำคัญ(บาร์โค้ด)

|                                                                                                    | บันทึกข้อความ                                                                                                    | เลขที่<br>หน้าที่ 1 |
|----------------------------------------------------------------------------------------------------|----------------------------------------------------------------------------------------------------|---------------------|
| ส่วนราชการ                                                                                                    |                                                                                                    |                     |
| ที่                                                                                                    | วันที่ 25 กันยายน 2561                                                                                                    |                     |
| เรื่อง                                                                                                    |                                                                                                    |                     |
|                                                                                                    |                                                                                                    |                     |
| หน่วยงาน/รหัสศูนย์ต้นทุน                                                                                                    | I กองแผนงาน (070060008)                                                                                                    |                     |
| หน่วยงาน/รหัสศูนย์ต้นทุน<br>ลำดับที่กันเงิน                                                                                                    | i กองแผนงาน (0700600008)<br>6                                                                                                    |                     |
| หน่วยงาน/รหัสศูนย์ต้นทุน<br>ลำดับที่กันเงิน<br>ชื่อเจ้าหนี้/ผู้เปิก                                                                                                    | เ กองแผนงาน (0700600008)<br>6<br>บริษัท โชคดี พรั้นติ้ง จำกัด                                                                                                    |                     |
| หน่วยงาน/รหัสศูนย์ต้นทุน<br>ลำดับที่กันเงิน<br>ชื่อเจ้าหนี้/ผู้เปิก<br>ชื่อแผนงาน                                                                                                    | เ กองแผนงาน (0700600008)<br>6<br>บริษัท โซคดี พวิ้นติ้ง จำกัด<br>แผนงานพื้นฐานด้านการสร้างความสามารถในการแข่งขันของประเทศ                                                                                                    |                     |
| หน่วยงาน/รหัสคูนย์ต้นทุน<br>ลำดับที่กันเงิน<br>ชื่อเจ้าหนี้/ผู้เบิก<br>ชื่อแผนงาน<br>ชื่อผลผลิต/โครงการ                                                                               | เ กองแผนงาน (0700600008)<br>6<br>บริษัท โชคดี พริ้นติ้ง จำกัด<br>แผนงานพื้นฐานด้านการสร้างความสามารถในการแข่งขันของประเทศ<br>ผลผลิตพัฒนาศักยภาพด้านปศุลัตว์                                                                                                    |                     |
| หน่วยงาน/รหัสศูนย์ต้นทุน<br>ลำดับที่กันเงิน<br>ชื่อเจ้าหนี้/ผู้เปิก<br>ชื่อแผนงาน<br>ชื่อผลผลิต/โครงการ<br>ชื่อกิจกรรมหลัก/รหัส                                                       | เ กองแผนงาน (0700600008)<br>6<br>บริษัท โซคดี พริ้นติ้ง จำกัด<br>แผนงานพื้นฐานด้านการสร้างความสามารถในการแข่งขันของประเทศ<br>ผลผลิตพัฒนาศักยภาพด้านปศุลัตว์<br>กิจกรรมเฝ้าระวัง ป้องกัน ควบคุม ปาบัด และขันสูตรโรคสัตว์ (2019)                                                          |                     |
| หน่วยงาน/รหัสศูนย์ต้นทุน<br>ลำดับที่กันเงิน<br>ชื่อเจ้าหนี้/ผู้เบิก<br>ชื่อผลผลิต/โครงการ<br>ชื่อกิจกรรมหลัก/รหัส<br>ชื่อกิจกรรมย่อย/รหัส                                             | I กองแผนงาน (0700600008)<br>6<br>บริษัท โซคดี พริ้นติ้ง จำกัด<br>แผนงานพื้นฐานด้านการสร้างความสามารถในการแข่งขันของประเทศ<br>ผลผลิตพัฒนาศักยภาพด้านปศุสัตว์<br>กิจกรรมเฝ้าระวัง ป้องกัน ควบคุม บำบัด และขันสูตรโรคสัตว์ (2019)                                                          |                     |
| หน่วยงาน/รทัสศูนย์ต้บทุน<br>ลำดับที่กับเงิน<br>ชื่อเจ้าหนี้/ผู้เปิก<br>ชื่อแผนงาน<br>ชื่อผลผลิต/โครงการ<br>ชื่อกิจกรรมย่อย/รหัส<br>หมวครายจ่าย/ประเภทร                                | เ กองแผนงาน (0700600008)<br>6<br>บริษัท โชคดี หวิ้นติ้ง จำกัด<br>แผนงานพื้นฐานด้านการสร้างความสามารถในการแข่งขันของประเทศ<br>ผลผลิตพัฒนาศักยภาพด้านปศุสัตว์<br>กิจกรรมเฝ้าระวัง ป้องกัน ควบคุม ปำบัด และขันสูตรไรคสัตว์ (2019)<br>ายจ่าย                                                |                     |
| หน่วยงาน/รหัสศูนย์ต้นทุน<br>ลำดับที่กันเงิน<br>ชื่อเจ้าหนี้/ผู้เปิก<br>ชื่อผลผลิต/โครงการ<br>ชื่อกิจกรรมหลัก/รหัส<br>ชื่อกิจกรรมย่อย/รหัส<br>หมวครายจ่าย/ประเภทร<br>- ค่าตอบแทน/ค่าตอ | I กองแผนงาน (0700600008)<br>6<br>บริษัท โซคดี พริ้นติ้ง จำกัด<br>แผนงานพื้นฐานด้านการสร้างความสามารถในการแข่งขันของประเทศ<br>ผลผลิตพัฒนาศักยภาพด้านปศุสัตว์<br>กิจกรรมเฝ้าระวัง ป้องกัน ควบคุม บำบัด และขันสูตรโรคสัตว์ (2019)<br>ายจ่าย<br>บแทนผู้ปฏิบัติงานให้ราชการ                  | 10,000.00           |
| หน่วยงาน/รหัสสูนย์ต้นทุน<br>ลำดับที่กันเงิน<br>ชื่อแผนงาน<br>ชื่อผลผลิต/โครงการ<br>ชื่อกิจกรรมหลัก/รหัส<br>ชื่อกิจกรรมย่อย/รหัส<br>หมวดรายจ่าย/ประเภทร<br>- ค่าตอบแทน/ค่าตอ           | เ กองแผนงาน (0700600008)<br>6<br>บริษัท โชคดี ทริ้นติ้ง จำกัด<br>แผนงานที้นฐานด้านการสร้างความสามารถในการแข่งขันของประเทศ<br>ผลผลิตพัฒนาศักยภาพด้านปศุสัตว์<br>กิจกรรมเฝ้าระวัง ป้องกัน ควบคุม ปาบัด และขันสูตรโรคสัตว์ (2019)<br>ายจ่าย<br>บนทนผู้ปฏิบัติงานให้ราชการ<br>รวมรายกิจกรรม | 10,000.00           |

ตัวอย่างแบบฟอร์มรายการกันเงินแบบเป็นใบแนบใบสำคัญ(บาร์โค้ด)

|                          | ใบแนบเอกสารบาร์โค้ด                                             | เลขที<br>หน้าที่ 1 |
|--------------------------|-----------------------------------------------------------------|--------------------|
| กอง/สำนัก/กลุ่ม ขอส่งเอก | สารเพื่อกันเงินตามรายละเอียด ดังนี้                             |                    |
| หน่วยงาน/รหัสศูนย์ต้นทุน | กองแผนงาน (0700600008)                                          |                    |
| ลำดับที่กันเงิน          | 6                                                               |                    |
| ชื่อเจ้าหนี้/ผู้เบิก     | บริษท โชคดี พริ้นติ้ง จำกัด                                     |                    |
| ชื่อแผนงาน               | แผนงานพื้นฐานด้านการสร้างความสามารถในการแข่งขันของประเทศ        |                    |
| ชื่อผลผลิต/โครงการ       | ผลผลิตพัฒนาศักยภาพด้านปศุสัตว์                                  |                    |
| ชื่อกิจกรรมหลัก/รหัส     | กิจกรรมเฝ้าระวัง ป้องกัน ควบคุม บำบัด และชันสูตรโรคสัตว์ (2019) |                    |
| ชื่อกิจกรรมย่อย/รหัส     |                                                                 |                    |
| หมวดรายจ่าย/ประเภ        | ทรายจำย                                                         |                    |
| - ค่าตอบแทน/ค่าตอ        | มแทนผู้ปฏิบัติงานให้ราชการ                                      | 10,000.00          |
|                          | รวมยอดกันเงินแต่ละกิจกรรม                                       | 10,000.00          |
|                          | รวมยอดกันเงินทุกกิจกรรม                                         | 10,000.00          |
|                          |                                                                 |                    |

2.10 เสร็จสิ้นกระบวนการบันทึกรายการกันเงิน

### บทที่ 5 ทำรายการใบสำคัญ (บาร์โค้ด)

ทำรายการใบสำคัญ(บาร์โค้ด)

การบันทึกรายการใบสำคัญ(บาร์โค้ด) สามารถทำได้ 2 วิธีดังนี้

### 1. สร้างรายการบาร์โค้ดโดยการคัดลอกจากรายการกันเงินที่ทำไว้

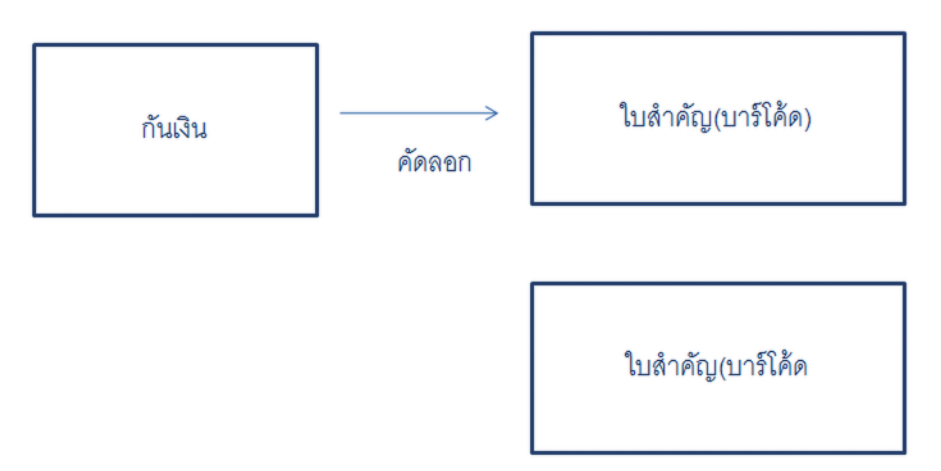

# 2. สร้างรายการบาร์โค้ดใหม่ ที่โปรแกรมบันทึกรายการบาร์โค้ดโดยอ้างอิงรายการกันเงินที่สร้างไว้

- 1. ทำรายการ บันทึกรายการบาร์โค้ด ตามวิธีที่ 1
- 1.1 ที่เมนูการทำงานหลักด้านซ้าย ให้คลิกเลือก 10.ทำรายการกันเงิน เพื่อเข้าไปดูรายการกันเงินที่ได้บันทึกไว้แล้ว

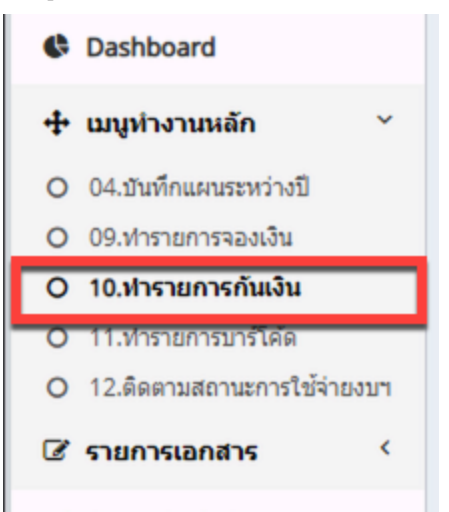

1.2 จากนั้นคลิกเปิดรายการกันเงินที่ต้องการคัดลอกขึ้นมา

| าารกันเงิ          | น               |                    |                  |                  |   |            |              |
|--------------------|-----------------|--------------------|------------------|------------------|---|------------|--------------|
| Q sear             | ch              | 🖶 สร้าง การกันเงิน | 1 🚱 🚰            |                  |   |            |              |
| สถานะ<br>ผู้บันทึก | ปังบา           | ระมาณ              | หน่วยงาน         | วันที่บันทึก<br> | - |            |              |
| รนัส               | สาดับที่กับเงิน | สถามะ              | ป็อบประ หม่วยงาน | •                |   | สามวนเงิน  | 14117411140  |
| •                  | 45 5            | ถ้าสังดำเนินการ    | 2019 กองแผนงาน   |                  |   | 100,000.00 | ศัดลอกมาจากไ |

1.3 ที่หน้าจอโปรแกรมแสดงรายละเอียดของรายการจองเงิน ให้คลิกที่ปุ่มคำสั่ง "คัดลอกไปเป็นบาร์โค้ด"

| หน้าหลัก ทักท้วง      | ประวัติ             |                             |                       |                        |        |
|-----------------------|---------------------|-----------------------------|-----------------------|------------------------|--------|
| พิมพ์-ไม่มีบาร์โค้ด 🔠 | พิมพ์-ใบแนบบาร์โค้ด | ✔ ยืนยันและส่งรายการกันเงิน | 🛇 ยกเลิกรายการกันเงิน | 录 คัดลอกไปเป็นบาร์โค้ด |        |
|                       |                     |                             |                       | ข้อมูลส่วนทั่ว         | หมายเา |
| *หน่วยงาน             | กองแผนงาน           |                             |                       |                        | × •    |
| *ปังบประมาณ           | 2019                |                             |                       |                        |        |
|                       |                     |                             |                       |                        |        |

1.4 คลิกปุ่ม "Yes" เพื่อยืนยันการทำรายการ

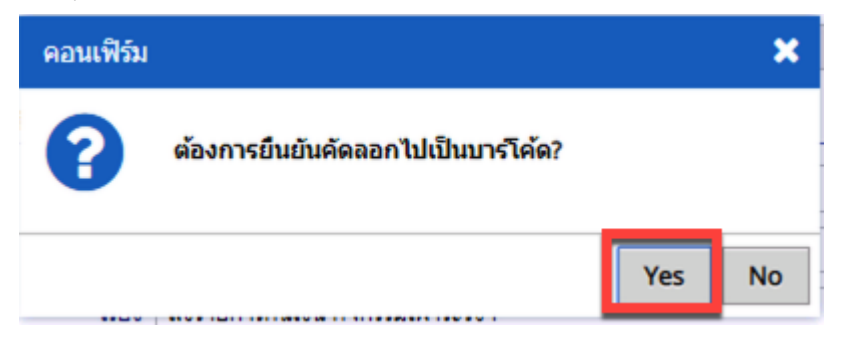

1.5 เลือกประเภทใบสำคัญบาร์โค้ด

| สร้างรายการใบส่                | าคัญบาร์โค้ด | จากการกันเงิน | ×      |
|--------------------------------|--------------|---------------|--------|
| <sup>*</sup> ประเภทใบ<br>สำคัญ | select       |               | × 8    |
|                                |              | Convert       | Cancel |

| สร้างรายการใบส่                | าศัญบาร์โค้ดจากการกันเงิน                                                                                                    |          | × |
|--------------------------------|----------------------------------------------------------------------------------------------------|----------|---|
| ้ประเภทใบ<br>ท สำคัญ           | ค่าใช้จ่าย อบรม สัมนา ดูงาน                                                                                                    | × *<br>Q |   |
| เรือง สงรายกา<br>เรียน ฝ่ายงบป | เงินบรยงเหมาารหาย เมตร<br>เงินข่วยเหลือพิเศษกรณีเสียชีวิต<br>เงินประกันสัญญา/ประกันชอง<br>เงินยืม-ราชการ<br>เงินอุดหนุน<br>เบิกจ่ายบัตรเครดิต | Î        |   |
| หมายเหตุ ศัตลอกมา              | โอนล้างเงินยืมราชการ<br>ดำเช่าบ้าน<br>ค่าใช้จ่าย อบรม สัมนา ดูงาน                                                                             | •        |   |

1.6 เมื่อเลือกประเภทใบสำคัญเสร็จแล้วคลิกปุ่มคำสั่ง "Convert" เพื่อยืนยันการทำรายการคัดลอก

| สร้างรายการใบสำคัญบาร์โค้ดจากการกันเงิน |                                   | × |
|-----------------------------------------|-----------------------------------|---|
| <sup>*</sup> ประเภทใบ<br>สำคัญ          | ค่าใช้จ่าย อบรม สัมนา ดูงาน 🛛 🗶 💌 |   |
|                                         | Convert Cance                     | ł |

 1.7 เมื่อโปรแกรมทำการคัดลอกข้อมูลมาเป็นรายการใบสำคัญ(บาร์โค้ด) เสร็จเรียบร้อยแล้ว โปรแกรมจะแสดงหน้า รายการรายละเอียดใบสำคัญ(บาร์โค้ด)ขึ้นมา

| หน้าหลัก ทักท้วง         | ประวัติ                       |                                                   |                          |
|--------------------------|-------------------------------|---------------------------------------------------|--------------------------|
| 🖥 บันทึก 📓 🗙 ลบ          | ✔ ส่ง/ตรวจสอบแล้ว 📝 ทักทัวง   | 🏦 ยกเลิกใบสำคัญนี้ 🗟 พิมพ์ 🗟 พิมพ์หักภาษี ณ. ที่จ | ่าย                      |
|                          |                               | ข้อมูล                                            | เทั่วไป   รายละเอียดใบสำ |
| ข้อมูลทั่วไป             |                               |                                                   |                          |
| ปึงบประมาณ               | 2019                          |                                                   |                          |
| ประเภทใบสำคัญ            | ค่าใช้จ่าย อบรม สัมนา ดูงาน   |                                                   |                          |
| บาร์โค้ด                 | DRAFT                         |                                                   |                          |
| ้เรื่อง                  | ค่าใช้จ่าย อบรม สัมนา ดูงาน   |                                                   |                          |
| รายละเอียด               | ศัดลอกมาจากใบกันเงินเลขที่ 45 |                                                   |                          |
|                          |                               |                                                   |                          |
| <sup>*</sup> ศูนย์ตันทุน | กองแผนงาน                     |                                                   | *                        |
| ผู้เปิดใบสำคัญ           | กองแผนงาน                     |                                                   | ٣                        |
| วันที่เอกสาร             | 25/09/2018                    |                                                   |                          |
| รายละเอียดใบส่าคัญ       |                               |                                                   |                          |
| รายละเอียดใบสำคัญ        | 🗣 Add                         |                                                   |                          |
|                          | รหัส เงินงบประมาณ             | สาดับที เจ้าหนึ <i>่/ผู้เบิ</i> ก                 | จำ                       |
|                          | 71 1. เงินงบประมาณ            | 45                                                |                          |

 1.8 ให้ตรวจสอบรายละเอียด ส่วนหัวว่าถูกต้องครบถ้วนสมบูรณ์แล้ว คลิกเล็กรายการ รายละเอียดใบสำคัญด้านล่างเพื่อ ดูรายการรายละเอียดส่วนอื่นๆ

| กองแผนงาน          |                                                                                 | ٣                                                                                                    |
|--------------------|---------------------------------------------------------------------------------|----------------------------------------------------------------------------------------------------|
| กองแผนงาน          |                                                                                 | ¥                                                                                                    |
| 25/09/2018         |                                                                                 |                                                                                                    |
|                    |                                                                                 |                                                                                                    |
| 4 Add              |                                                                                 |                                                                                                    |
| รหัส เงินงาระมาณ   | สำดับที เจ้าหนี้/ผู้เบิก                                                        | จำเ                                                                                                   |
| 71 1. เงินงบประมาณ | 45                                                                              | 1                                                                                                    |
|                    |                                                                                 |                                                                                                    |
|                    |                                                                                 |                                                                                                    |
|                    | กองแผนงาน<br>กองแผนงาน<br>25/09/2018<br>รนัส เงินงบาระมาณ<br>71 1. เงินงบประมาณ | กองแผนงาน<br>25/09/2018<br>▲Add<br>รหัส เงินงนาะมาณ สำคับที เจ้าหนี้/ผู้เบิก<br>71 1. เงินงบประมาณ 45 |

1.9 เมื่อตรวจสอบรายละเอียดถูกต้องครบถ้วนสมบูรณ์แล้ว ให้คลิกที่ปุ่ม "บันทึก" เพื่อบันทึกข้อมูลและกลับไปหน้าจอ

หลัก

| แก้ไข รายละเอียดใบสำคั | ່ໜູ                                                                                           |   | > | 3 |
|------------------------|-----------------------------------------------------------------------------------------------|---|---|---|
| 🔚 บันทึก 🔀 ลบ          |                                                                                               |   |   |   |
| สำดับที่กันเงิน        | 5                                                                                             |   | * |   |
|                        | <ul> <li>● 1. เงินงบประมาณ ● 2. เงินงบกลาง ● 3. เงินงบเบิกแทน ● 4. เงินนอกงบประมาณ</li> </ul> |   | _ |   |
| *้เจ้าหนี้/ผู้เบิก     | บริษท โชคดี พริ้นติ้ง จำกัด                                                                   | × | Ŧ |   |
| *กิจกรรมหลัก           | กิจกรรมเฝ้าระวัง ป้องกัน ควบคุม ปาบัด และชันสูตรโรคสัตว์                                      |   | Ŧ |   |
| กิจกรรมย่อย            | select                                                                                        |   | Ŧ |   |
| *ประเภทรายจ่าย         | ด่าเบี้ยเลี้ยง ที่พักและพาหนะ                                                                 | × | Ŧ |   |
| เงินงบประมาณคงเหลือ    |                                                                                               |   |   |   |
| *ี่จำนวนเงิน           | 100,000.00                                                                                    |   |   |   |
|                        |                                                                                               |   |   |   |
|                        |                                                                                               |   |   |   |
|                        |                                                                                               |   |   |   |
|                        |                                                                                               |   |   |   |

1.10 เมื่อกลับมายังหน้าจอหลัก (ข้อมูลส่วนหัว) ของรายการใบสำคัญ(บาร์โค้ด) จะสังเกตุว่า ส่วนของหมายเลข บาร์โค้ดยังเป็นคำว่า DRAFT อยู่ ซึ่งหมายความว่าสถานะของรายการยังเป็นร่างเอกสารอยู่ โปรแกรมจะยังไม่นำ ข้อมูลของเอกสารที่เป็นร่างเอกสารไปประมาวลผล จนกว่าเราจะทำการยืนยันความถูกต้องของข้อมูล

| 🔶 แก้ไข ใบสำคัญ  | (ค่าใช้จ่าย อบรม สัมนา ดูงาน)                                  |
|------------------|----------------------------------------------------------------|
| หน้าหลัก ทักท้วง | ประวัติ                                                        |
| 🔛 บันทึก 🔛 🗙 ลบ  | ✔ ส่ง/ตรวจสอบแล้ว 📝 ทักท้วง 👔 ยกเลิกใบสำคัญนี้ 🛃 พิมพ์ 🛃 พิมพ์ |
|                  | ข้อมูลทั่วไป   รายละเอียดใบสำคัญ                               |
| ข้อมูลทั่วไป     |                                                                |
| ปีงบประมาณ       | 2019                                                           |
| ประเภทใบสำคัญ    | ด่าใช้จ่าย อบรม สัมนา ดูงาน 🔹                                  |
| บาร์โค้ด         | DRAFT                                                          |
| ้เรื่อง          | ดำใช้จ่าย อบรม สัมนา ดูงาน                                     |
| รายละเอียด       | ศัดลอกมาจากใบกันเงินเลขที่ 45                                  |

 1.11 ทำการยืนยันความถูกต้องของข้อมูลเพื่อนำรายการใบสำคัญนี้ไปประมาวลผลและทำงานในลำดับต่อไป โดยการคลิกที่ปุ่มคำสั่ง "ส่ง/ตรวจสอบแล้ว"

| 🔶 แก้ไข ใบสำคัญ  | (ค่าใช้จ่าย อบรม สัมนา ดูงาน)                                  |
|------------------|----------------------------------------------------------------|
| หน้าหลัก ทักท้วง | ประวัติ                                                        |
| 📑 บันทึก 📓 🗙 ลบ  | ✔ ส่ง/ตรวจสอบแล้ว 📝 ทักทัวง 👔 ยกเลิกใบสำคัญนี้ 🛃 พิมพ์ 🛃 พิมพ์ |
|                  | ข้อมูลทั่วไป   รายละเอียดใบสำคัญ                               |
| ข้อมูลทั่วไป     |                                                                |
| ปังบประมาณ       | 2019                                                           |
| ประเภทใบสำคัญ    | ค่าใช้จ่าย อบรม สัมนา ดูงาน 🔹                                  |
| บาร์โค้ด         | DRAFT                                                          |
| *เรื่อง          | ดำใช้จ่าย อบรม สัมนา ดูงาน                                     |
| รายละเอียด       | ศัดลอกมาจากใบกันเงินเลขที่ 45                                  |

1.12 เมื่อโปรแกรมประมาวผลจากการคลิกที่ปุ่มคำสั่ง "ส่ง/ตรวจสอบแล้ว" เสร็จ โปรแกรมจะเปิดหน้า เว็บบ ราวส์เซอร์หน้าใหม่ขึ้นมาพร้อมกับแบบฟอร์มใบสำคัญ(บาร์โค้ด) เพื่อให้ทำการสั่งพิมพ์เอกสารออกทางเครื่องพิมพ์

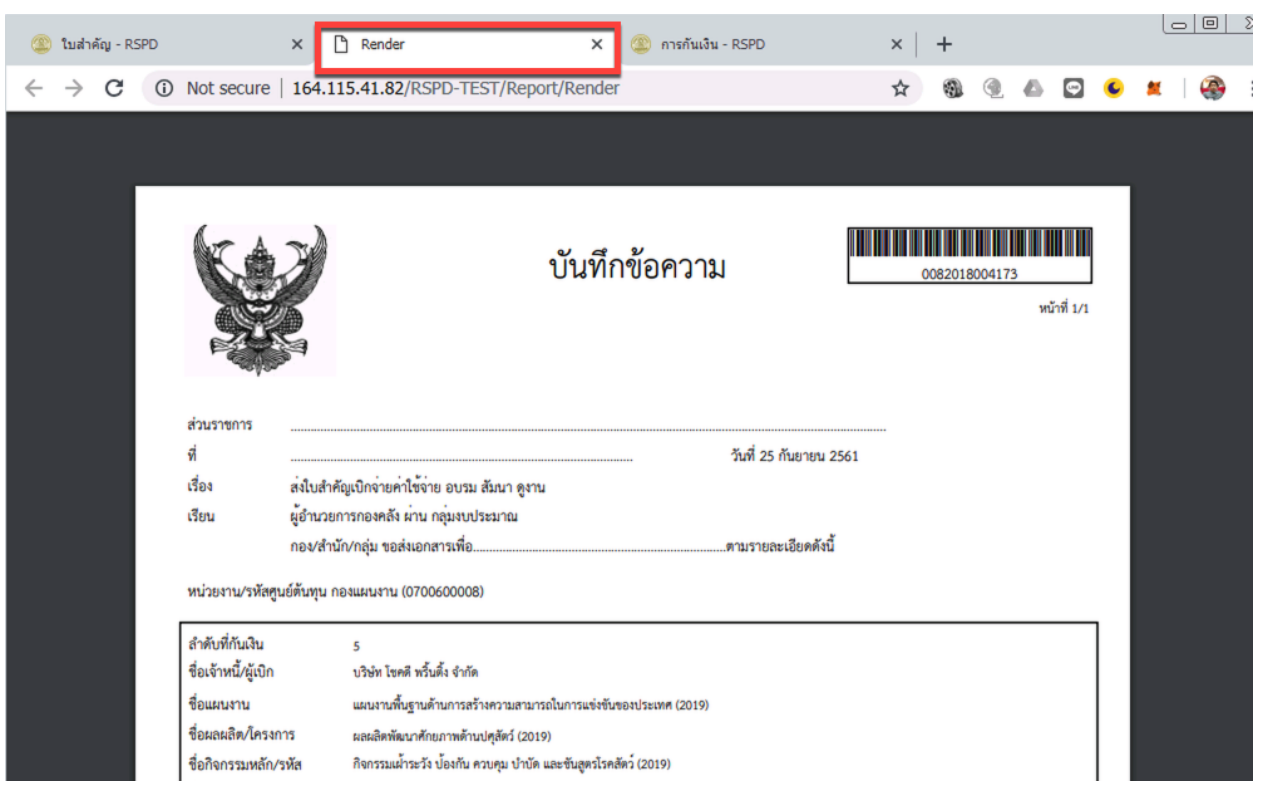

1.13 เสร็จสิ้นกระบวนการการบันทึกรายการใบสำคัญ(บาร์โค้ด) โดยวิธีการคัดลอกมาจากรายการกันเงิน

การทำรายการบาร์โค้ดโดยไม่ได้คัดลอกจากการกันเงิน

การบันทึกรายการใบสำคัญ(บาร์โค้ด) ด้วยวิธีสร้างใบสำคัญใหม่ที่หน้าจอ 11.ทำรายการบาร์โค้ด
 ที่เมนูการทำงานหลัก คลิกเลือกที่หัวข้อ 11.ทำรายการบาร์โค้ด

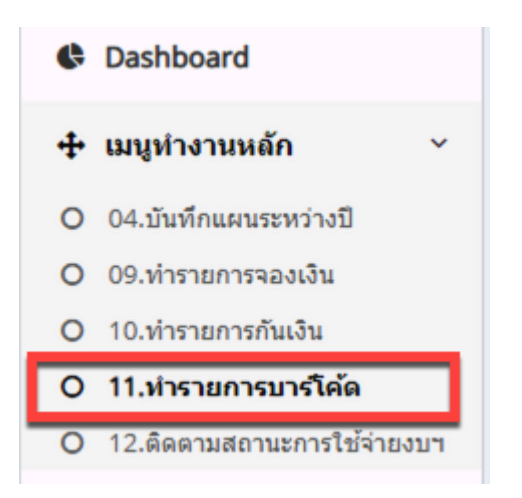

2.2 ที่หน้าจอหลักของโปรแกรมทำรายการบาร์โค้ด คลิกที่ปุ่มคำสั่ง "สร้างใบสำคัญใหม่" แล้วเลือกประเภทของ ใบสำคัญที่ต้องการสร้าง

| หน้าที่ | 36 |
|---------|----|
|---------|----|

| Q search                   |                    | 🖶 สร้างใบสำคัญใหม่ 🗕 🔂 🎼 💽                                                                                  |             |                    |
|----------------------------|--------------------|----------------------------------------------------------------------------------------------------|-------------|--------------------|
| ุ่มมอง<br>วันที่เอกสาร<br> | ศูนย์ตับ<br>• กองแ | เงินช่วยเหลือการศึกษาบุตร<br>เงินช่วยเหลือพิเศษกรณีเสียชีวิต<br>เงินประกันสัญญา/ประกันซอง<br>เงินยึม-ราชการ | ¥           |                    |
| รม                         | เัส 🔻 บาร์โค้เ     | เงินอุตทนุน                                                                                                 | ศูนย์ดันทุน | ประเภทใบสำคัญ      |
|                            | 28382 00820        | เบกจ เยบตรเครตต<br>โอนอ้ามเงินยึงธรชการ                                                                     | กองแผนงาน   | ค่าใช้จ่าย อบรม    |
|                            | 28276 00820        | ถ่าเช่าข้าย                                                                                                 | กองแผนงาน   | เบิกจ่ายบัตรเคร    |
|                            | 28086 00820        | ศ เรยาบาน                                                                                                   | กองแผนงาน   | จัดชื้อจัดจ้าง (P  |
|                            | 28084 00820        | ตาเบลายอบรมสมนาดูงาน                                                                                        | กองแผนงาน   | จัดชื้อจัดจ้าง (Pi |
|                            | 28041 00820        | ดา เปลาย เนการเดนทาง เปราบการ                                                                               | กองแผนงาน   | โอนล้างเงินยืมร    |
| • • •                      | 28009 00820        | คา เชจาย เนการบระชุมราชการ                                                                                  | กองแผนงาน   | ด่ารักษาพยาบาะ     |
|                            | 28008 DRAFT        | คาตอบแทนในการสอบแขงขน                                                                                       | กองแผนงาน   | ด่ารักษาพยาบาะ     |
|                            | 27961 00820        | ค่าตอบแทนอื่น                                                                                               | กองแผนงาน   | จัดชื้อจัดจ้าง (P  |
|                            | 27885 00820        | คาธรรมเนียม                                                                                                 | กองแผนงาน   | ด่าใช้จ่ายในการ    |
|                            | 27870 00820        | ค่าปฏิบัติงานนอกเวลาราชการ                                                                                  | กองแผนงาน   | ด่าใช้จ่ายในการ    |
|                            | 27860 00820        | ค่ารักษาพยาบาล                                                                                              | กองแผนงาน   | ด่าใช้จ่ายในการ    |
|                            | 27849 00820        | ค่ารับรองและพิธีการ                                                                                         | กองแผนงาน   | ด่าใช้จ่ายในการ    |
|                            | 27733 00820        | ค่าสาธารณูปโภค                                                                                              | กองแผนงาน   | จัดชื้อจัดจ้าง (P  |
|                            | 27678 00820        | งบรายจ่ายอื่น                                                                                               | กองแผนงาน   | โอนล้างเงินยืมร    |
|                            | 27677 00820        | จัดซื้อจัดจ้าง (No PO)                                                                                      | กองแผนงาน   | โอนล้างเงินยืมร    |
|                            | 27621 00820        | จัดซื้อจัดจ้าง (PO)                                                                                         | กองแผ่นงาน  | เงินยืน-ราชการ     |

2.3 ใส่รายละเอียดข้อมูลส่วนหัวของรายการใบสำคัญ(บาร์โค้ด) แล้วคลิกปุ่ม "Add" ด้านล่าง เพื่อทำการเพิ่ม รายละเอียด กิจกรรม, จำนวนเงิน ฯลฯ

| <b>หน้าหลัก</b> ทักท้วง | ประวัติ                                                                          |
|-------------------------|----------------------------------------------------------------------------------|
| บันทึก 🔛 🗙 ลบ           | ✔ ส่ง/ตรวจสอบแล้ว 📝 ทักท้วง 🗊 ยกเลิกใบสำคัญนี้ 🛃 พิมพ์ 🛃 พิมพ์หักภาษี ณ. ที่จ่าย |
|                         | ข้อมูลทั่วไป   รายละเอียดใบสำ                                                    |
| <b>ม้อมูลทั่วไป</b>     |                                                                                  |
| ปังบประมาณ              | 2019                                                                             |
| ประเภทใบสำคัญ           | ดำตอบแทนอื่น 🔹                                                                   |
| บาร์โค้ด                | DRAFT                                                                            |
| * เรื่อง                | ส่งใบสำคัญเบิกจ่ายค่าตอบแทนอื่น                                                  |
| รายละเอียด              |                                                                                  |
| *้ศูนย์ตันทุน           | กองแผนงาน *                                                                      |
| ผู้เปิดใบสำคัญ          | กองแผนงาน 🔻                                                                      |
| วันที่เอกสาร            | 25/09/2018                                                                       |
| ายละเอียดใบสำคัญ        |                                                                                  |
| รายละเอียดใบสำคัญ       | Add                                                                              |
|                         | รหัส เงินงบประมาณ อำคับที่เจ้าหนี้/ผู้เบิก                                       |

2.4 ใส่รายละเอียดรายการใบสำคัญ(บาร์โค้ด) ให้ครบถ้วน ในระหว่างกรอกข้อมูลรายการใบสำคัญ หลังจากเลือก ประเภทรายจ่ายแล้ว โปรแกรมจะนำยอดเงินคงเหลือจากการกันเงินไว้ มาแสดง

| สร้าง รายละเอียดใบสำคั | ນຼ                                                                        |   |   | × |
|------------------------|---------------------------------------------------------------------------|---|---|---|
| 📑 บันทึก               |                                                                           |   |   |   |
| ลำดับที่กันเงิน        | 6                                                                         |   | * |   |
|                        | 🖲 1. เงินงบประมาณ 🔘 2. เงินงบกลาง 🔘 3. เงินงบเบิกแทน 🔘 4. เงินนอกงบประมาณ |   |   |   |
| *ีเจ้าหนี้/ผู้เบิก     | บริษัท โชคดี พริ้นดิ้ง จำกัด                                              | × | * |   |
| * กิจกรรมหลัก          | กิจกรรมเฝ้าระวัง ป้องกัน ดวบคุม บำบัด และชั้นสูตรโรคสัดว์                 |   | * |   |
| กิจกรรมย่อย            | select                                                                    |   | * |   |
| * ประเภทรายจ่าย        | (คำตอบแทนผู้ปฏิบัติงานให้ราชการ                                           | × | * |   |
| กันเงินคงเหลือ         | 10000                                                                     |   |   |   |
| * จำนวนเงิน            |                                                                           |   |   |   |
|                        |                                                                           |   |   |   |
|                        |                                                                           |   |   |   |
|                        |                                                                           |   |   |   |
|                        |                                                                           |   |   |   |

2.5 ใส่ตัวเลขจำนวนแล้วคลิกที่ปุ่มคำสั่ง "บันทึก" เพื่อกลับไปสู่หน้าหลัก

| สร้าง รายละเอียดใบสำคั | ĥ                                                                         |     | × |
|------------------------|---------------------------------------------------------------------------|-----|---|
| 📑 บันทึก               |                                                                           |     |   |
| ลำดับที่กันเงิน        | 6                                                                         | v   |   |
|                        | 🖲 1. เงินงบประมาณ 🔘 2. เงินงบกลาง 🔘 3. เงินงบเบิกแทน 🔘 4. เงินนอกงบประมาณ |     |   |
| *ีเจ้าหนี้/ผู้เบิก     | บริษ์ท โชคดี พริ้นดิ้ง จำกัด                                              | × v |   |
| * กิจกรรมหลัก          | กิจกรรมเฝ้าระวัง ป้องกัน ดวบคุม บ่าบัด และขั้นสูตรโรคสัตว์                |     |   |
| กิจกรรมย่อย            | select                                                                    | v   |   |
| * ประเภทรายจ่าย        | ด่าดอบแทนผู้ปฏิบัติงานให้ราชการ                                           | × v |   |
| กันเงินคงเหลือ         | 10000                                                                     |     |   |
| * จำนวนเงิน            | 10,000.00                                                                 |     | ] |
|                        |                                                                           |     |   |
|                        |                                                                           |     |   |
|                        |                                                                           |     |   |
|                        |                                                                           |     |   |

2.6 เมื่อตรวจสอบข้อมูลถูกต้องเรียบร้อยแล้ว ให้คลิกที่ปุ่ม "ส่ง/ตรวจสอบแล้ว" เพื่อเป็นการยืนยันความถูกต้องของ รายการและให้โปรแกรมนำรายการใบสำคัญนี้ไปประมวลผลต่อไป

| 🗲 สร้าง ใบสำคัญ         |                                                                  |
|-------------------------|------------------------------------------------------------------|
| <b>หน้าหลัก</b> ทักท้วง | ประวัติ                                                          |
| 🔚 บันทึก 🔛 🗙 ลบ         | ✔ ส่ง/ตรวจสอบแล้ว 📝 ทักท้วง 🗎 🏦 ยกเลิกใบสำคัญนี้ 🗟 พิมพ์ 🗟 พิมพ์ |
|                         | ข้อมูลทั่วไป   รายละเอียดใบสำคัญ                                 |
| ข้อมูลทั่วไป            |                                                                  |
| ปังบประมาณ              | 2019                                                             |
| ประเภทใบสำคัญ           | ดำดอบแทนอื่น 🔹                                                   |
| บาร์โค้ด                | DRAFT                                                            |
| * เรื่อง                | ส่งใบสำคัญเบิกจ่ายค่าตอบแทนอื่น                                  |
| รายละเอียด              |                                                                  |
|                         |                                                                  |
| * ศูนย์ตันทุน           | กองแผนงาน 👻                                                      |
| ผู้เปิดใบสำคัญ          | กองแผนงาน 🔻                                                      |

- 2.7 เมื่อโปรแกรมประมวลผลรายการใบสำคัญนี้สำเร็จแล้ว โปรแกรมจะเปิดหน้าต่างบราวส์เซอร์ใหม่พร้อมทั้งแสดง หน้าจอแบบฟอร์มใบสำคัญขึ้นมา เพื่อให้ดำเนินการสั่งพิมพ์ออกจากเครื่องพิมพ์ต่อไป
- 2.8 เสร็จสิ้นการทำงานบันทึกรายการใบสำคัญ(บาร์โค้ด)

ตัวอย่างแบบฟอร์มใบสำคัญ(บาร์โค้ด)

| 0082018004174<br>หน้าที่ | บันทึกขอความ                                                                                      |                                        |
|--------------------------|---------------------------------------------------------------------------------------------------|----------------------------------------|
|                          |                                                                                                   | รังบราชการ                             |
|                          | วันที่ 25 กันยายน 2561                                                                            | ñ                                      |
|                          | บสำคัญเบิกจายคาตอบแทนอัน<br>                                                                      | 504 avi                                |
|                          | านวยการกองคลง                                                                                     | รยน ผูอ                                |
|                          | 6<br>บริษัท โชคดี พริ้นตั้ง จำกัด                                                                 | สำดับที่กันเงิน<br>ชื่อเจ้าหนี้/ผัเบิก |
|                          | บริษัท โซคดี พรินติง จำกัด                                                                        | 8อเจ้าหนี/ผู้เปิก<br>*                 |
|                          | แผนงานพบฐานตามการตรางครามสามารถเนตรงขนของบระเทศ (2019)                                            | ข้อแผนงาน<br>ข้อมอนอิต ข้อระดอร        |
|                          | ผสผสพพพมาศายมากพศานบศุสทม (2019)<br>จ๊อกรรมเป้าระวัม โองกัน อานอน น้ำน้อ และซับสตรโรดสัตว์ (2010) | ขอมสพสพรท/เทวงกาว                      |
|                          | กลาวรรณทางของ อองการ ควารรุ่ม อายา พละออนสู้กรรมากร (2013)                                        | ข้อกิจกรรมย่อย/รพัส                    |
|                          | พรายจ้าย                                                                                          | หมวดรายจ่าย/ประเ.                      |
| 10,000.0                 | บแทนผู้ปฏิบัติงานให้ราชการ                                                                        | <ul> <li>ค่าตอบแทน/ค่าตอ</li> </ul>    |
|                          |                                                                                                   |                                        |

### บทที่ 6 การกันลด/กันเพิ่ม

#### การทำงาน การกันลด/กันเพิ่ม

1. ที่เมนูการทำงานหลักให้คลิกเลือกที่ หัวข้อ 10.ทำรายการกันเงิน

| search                   | Q          | การกันเงิ | น            |                 |           |              |   |
|--------------------------|------------|-----------|--------------|-----------------|-----------|--------------|---|
| Cashboard                |            | Q sea     | rch          | 中 สร้าง การกันเ | ju 🍓 🚰    |              |   |
| แมนูทำงานหลัก            | ~          | สถานะ     |              | ปังบประมาณ      | หน่วยงาน  | วันที่บันทึก |   |
| O 04.บันทึกแผนระหว่างรู้ | ปี         |           | *            |                 | กองแผนงาน | × •          | - |
| O 09.ท่ารายการจองเงิน    |            | ผู้บันทึก |              | _               |           |              |   |
| O 10.ทำรายการกันเงิน     |            |           |              |                 |           |              |   |
| O 11.ท่ารายการบาร์โค้ด   |            | รหัส      | สำดับที่กันเ | งิน• สถานะ      | ปีงบา     | ประ หน่วยงาน |   |
| O 12.ดิดตามสถานะการใ     | ใช้จ่ายงบา | •         | 45 5         | กำลังดำเนินการ  | 2019      | ) กองแผนงาน  |   |
|                          |            | •         | 46 6         | กำลังดำเนินการ  | 2019      | ) กองแผนงาน  |   |
| เช รายการเอกสาร          | <          |           |              |                 |           |              |   |
| 🕯 จัดการใบสำคัญ          | <          |           |              |                 |           |              |   |

2. หน้าจอแสดงรายการกันเงิน ให้คลิกเลือกรายการกันเงินที่ต้องการ ทำการกันลด/กันเพิ่ม

| กรกันเงิ           | น  |                 |                    |                |                  |              |            |                 |
|--------------------|----|-----------------|--------------------|----------------|------------------|--------------|------------|-----------------|
| Q sear             | ch |                 | 🚽 สร้าง การกันเงิน | <b>8</b>       |                  |              |            |                 |
| สถานะ<br>ผู้บันทึก |    | มีง<br>         | บประมาณ            | หน่วยง<br>กองเ | าน<br>เผนงาน × ▼ | วันที่บันทึก |            |                 |
| รหัส               |    | ลำดับที่กันเงิน | สถานะ              | ปีงบประ        | หน่วยงาน         |              | จำนวนเงิน  | หมายเหตุ        |
|                    | 45 | 5               | กำลังดำเนินการ     | 2019           | กองแผนงาน        |              | 100,000.00 | คัดลอกมาจากใบจะ |
|                    | 46 | 6               | กำลังดำเนินการ     | 2019           | กองแผนงาน        |              | 10,000.00  |                 |

 เสร็จแล้วโปรแกรมจะแสดงรายการข้อมูลส่วนหัวของรายการกันเงินขึ้นมา ให้คลิกเลือกรายละเอียดกันเงินที่ต้องการ กันลด/กันเพิ่ม

| 🔶 แก้ไข การกันเงิ     | u (6)                                       |                                                          |      |
|-----------------------|---------------------------------------------|----------------------------------------------------------|------|
| หน้าหลัก ทักท้วง      | ประวัดิ                                     |                                                          |      |
| พิมพ์-ไม่มีบาร์โค้ด 🛃 | <b>พิมพ์-ใบแนบบาร์โค้ด</b> √ ยืนยันและส่งรา | ยการกันเงิน 🚫 ยกเลิกรายการกันเงิน 💦 คัดลอกไปเป็นบาร์โค้ด |      |
|                       |                                             |                                                          |      |
|                       |                                             | ข้อมูลส่วนหัว   ห                                        | หมาย |
| *หน่วยงาน             | กองแผนงาน                                   |                                                          | ×v   |
| *ปังบประมาณ           | 2019                                        |                                                          |      |
| วันที่เอกสาร          | 25/09/2018                                  |                                                          |      |
| <b>้อมูลส่วนห</b> ัว  |                                             |                                                          |      |
| ส่วนราชการ            |                                             |                                                          |      |
| ที่                   |                                             |                                                          |      |
| เรื่อง                |                                             |                                                          |      |
| เรียน                 |                                             |                                                          |      |
| เมายเหตุ              |                                             |                                                          |      |
| หมายเหตุ              |                                             |                                                          |      |
|                       |                                             |                                                          | //   |
| รายละเอียดการกันเงิน  | 4 Add                                       |                                                          |      |
|                       | รหัส หน่วยงาน                               | ปีงบประ เจ้าหนี้/ผู้เบิก                                 |      |
|                       | E6 annual                                   | 2010 เสียว์เหลี่เหลื่มสั่งสั่งสั่งสั่ง                   |      |

 ใส่จำนวนเงินที่ต้องการกันเพิ่ม ในกล่อง กันเพิ่ม หรือ ใส่จำนวนเงินที่ต้องการกันลด ในกล่อง กันลด โปรแกรมจะคำนวณยอดเงินคงเหลือให้ดังภาพประกอบด้านล่าง

| แก้ไข รายละเอียดการกัง | เงิน                                                           |            |
|------------------------|----------------------------------------------------------------|------------|
| 🛙 ยืนยัน รายการ        |                                                                |            |
|                        | ข้อมุ                                                          | ลการกันเงื |
| กันเพิ่ม               | 5,000.00 กันลด                                                 |            |
| ข้อมูลการกันเงิน       |                                                                |            |
|                        | ◉ 1. เงินงบประมาณ                                              |            |
| เลขที่การจอง           | select                                                         | •          |
| * กิจกรรม              | กิจกรรมเฝ้าระวัง ป้องกัน ควบคุม บำบัด และชั้นสูตรโรคสัตว์ 2019 | * *        |
| กิจกรรมย่อย            | select                                                         | •          |
| * ประเภทรายจ่าย        | ดำตอบแทนผู้ปฏิบัติงานให้ราชการ                                 | × •        |
| เจ้าหนี้/ผู้เบิก       | บริษท โชคดี พริ้นติ้ง จำกัด                                    | × •        |
| เลขที่สัญญา/ใบสั่ง     | วันที่สัญญา/ใบสั่ง                                             |            |
| เงินงบประมาณคงเหลือ    | 224600                                                         |            |
| * กันเงิน              | 15,000.00 2                                                    |            |
| คงเหลือสุทธิ           | 209600                                                         |            |

- 5. เสร็จแล้วคลิกปุ่มคำสั่ง ยืนยันรายการ เพื่อบันทึกข้อมูลนี้และกลับไปสู่หน้าหลักของรายการกันเงิน
- 6. เป็นอันเสร็จกระบวนการทำงาน กันลด/กันเพิ่ม
- ถ้ารายการกันเงิน มีการกันลด/กันเพิ่มเกิดขึ้น โปรแกรมจะแสดงข้อมูลประวัติการกันลดกันเพิ่มนั้น โดยดูได้จากข้อมูล ปะวัติ ในหน้าจอโปรแกรมรายละเอียดส่วนหัวรายการกันเงิน

| <ul> <li>← แก่</li> <li>หน้าหล</li> </ul> | <b>ำไข การกันเง</b><br>ลัก ทักท้วง | น (6)<br>ประวัติ |           |                                           |             |
|-------------------------------------------|------------------------------------|------------------|-----------|-------------------------------------------|-------------|
| Q sea                                     | arch                               | Add 🚱 🌮          |           |                                           |             |
| สำดับที่                                  | วันที่ทำราย                        | กันเพิ่ม/กันลด   | จำนวนเงิน | กิจกรรม                                   | ประเภทรายจ่ |
| 14                                        | 25/09/2018                         | กันเพิ่ม         | 5000      | กิจกรรมเฝ้าระวัง ป้องกัน ควบคุม บำบัด และ | เงินเดือน   |

หน้าที่ 44

8. สั่งพิมพ์ใบแนบเอกสารบาร์โค้ดใหม่หลังจากมีการกันลด/กันเพิ่ม

ที่หน้าหลักของโปรแกรมรายการกันเงิน ให้คลิกที่ปุ่มคำสั่ง "พิมพ์-ใบแนบบาร์โค้ด"

| หน้าหลัก ทักท์        | ัวง ประวัดิ           |                             |                       |                        |        |
|-----------------------|-----------------------|-----------------------------|-----------------------|------------------------|--------|
| 🛃 พิมพ์-ไม่มีบาร์โค้ด | 🛃 พิมพ์-ใบแนบบาร์โค้ด | 🗹 ยืนยันและส่งรายการกันเงิน | 🛇 ยกเลิกรายการกันเงิน | 录 คัดลอกไปเป็นบาร์โค้ด |        |
|                       |                       |                             |                       | ข้อมูลส่วนหัว          | หมายเห |
| *หน่วย                | งาน กองแผนงาน         |                             |                       |                        | × •    |

้โปรแกรมจะแสดงรายการกันลด/กันเพิ่ม ในแบบฟอร์มใบแนบบาร์โค้ด เพื่อใช้เป็นช้อมูลอ้างอิงต่อไป

|                                          | ใบแนบเอกสารบ <mark>า</mark> ร์โค้ด                              | เลขท์<br>หน้าที่ 1 |
|------------------------------------------|-----------------------------------------------------------------|--------------------|
| กอง/สำนัก/กลุ่ม ขอส่งเอก                 | าสารเพื่อกันเงินตามรายละเอียด ดังนี้                            |                    |
| หน่วยงาน/รหัสศูนย์ต้นทุน                 | กองแผนงาน (0700600008)                                          |                    |
| ลำดับที่กันเงิน                          | 6                                                               |                    |
| ชื่อเจ้าหนี้/ผู้เบิก                     | บริษ์ท โชคดี พริ้นติ้ง จำกัด                                    |                    |
| ชื่อแผนงาน                               | แผนงานพื้นฐานด้านการสร้างความสามารถในการแข่งขันของประเทศ        |                    |
| ชื่อผลผลิต/โครงการ                       | ผลผลิตพัฒนาศักยภาพด้านปศุสัตว์                                  |                    |
| ชื่อกิจกรรมหลัก/รหัส                     | กิจกรรมเฝ้าระวัง ป้องกัน ควบคุม บำบัด และชันสูตรโรคสัตว์ (2019) |                    |
| ชื่อกิจกรรมย่อย/รหัส                     |                                                                 |                    |
| หมวดรายจ่าย/ประเภ                        | ทรายจ่าย                                                        |                    |
| <ul> <li>เงินเดือน ค่าจ้าง ฯล</li> </ul> | าฯ /เงินส์อน                                                    | 15,000.00          |
| L                                        | 25 กันยายน 2561 กันเพิ่ม ค่าดอบแทนสู้ปฏิบัติงานให้ราชการ        | 5,000.00           |
|                                          | รวมยอดกันเงินแต่ละกิจกรรม                                       | 15,000.00          |
|                                          | รวมยอดกันเงินทุกกิจกรรม                                         | 15,000.00          |
|                                          | ยอดคงเหลือการกันเงินตามใบสำคัญที่เบิกจ่ายจริง                   | 15,000.00          |
|                                          |                                                                 |                    |